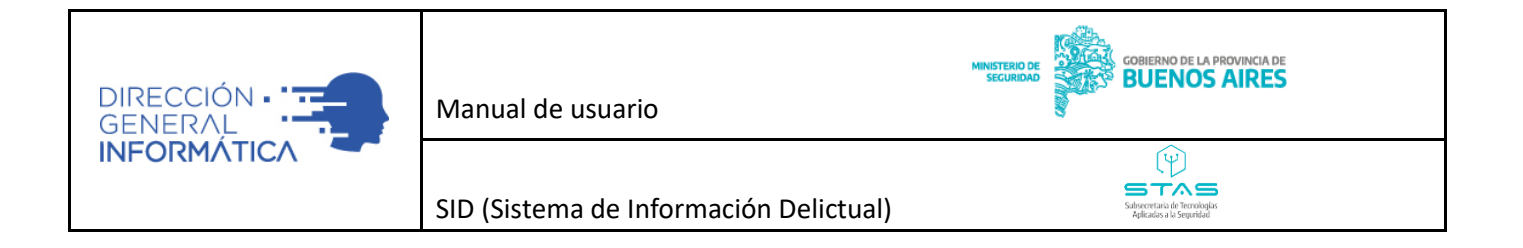

# Programa para el Policiamiento Inteligente e Innovación

Actualización del Sistema de Denuncias y Actas de Procedimiento

Ministerio de Seguridad Provincia de Buenos Aires

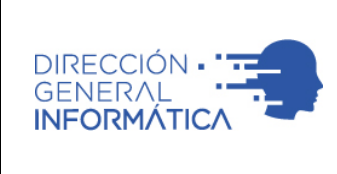

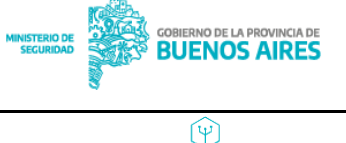

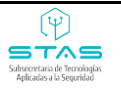

п

## ÍNDICE

## Contenido

| INTRODUCCIÓN                                 | 3  |
|----------------------------------------------|----|
| CONTROL DE ACCESO                            | 4  |
| MÓDULOS DE ACCESO                            | 6  |
| CARGA DE DENUNCIA                            | 8  |
| DENUNCIANTE (PASO 1 DE 9)                    | 8  |
| PERSONAS INVOLUCRADAS (PASO 2 DE 9)          |    |
| FECHA Y LUGAR (PASO 3 DE 9)                  |    |
| DELITO (PASO 4 DE 9)                         |    |
| DECLARACIÓN (PASO 5 DE 9)                    | 21 |
| DATOS PROBATORIOS (PASO 6 DE 9)              | 22 |
| RESUMEN (PASO 7 DE 9)                        | 23 |
| IMPRESIÓN (PASO 8 DE 9)                      | 24 |
| FORMULARIO DE PARTE PREVENTIVO (PASO 9 DE 9) | 24 |
| CARGA DE ACTA DE PROCEDIMIENTO               | 27 |
| DATOS DEL ACTA (PASO 1 DE 9)                 | 27 |
| PERSONAS INVOLUCRADAS (PASO 2 DE 9)          | 27 |
| FECHA Y LUGAR (PASO 3 DE 9)                  |    |
| DELITO (PASO 4 DE 9)                         |    |
| DECLARACIÓN (PASO 5 DE 9)                    |    |
| DATOS PROBATORIOS (PASO 6 DE 9)              |    |
| RESUMEN (PASO 7 DE 9)                        |    |
| IMPRESIÓN (PASO 8 DE 9)                      | 40 |
| FORMULARIO DE PARTE PREVENTIVO (PASO 9 DE 9) |    |

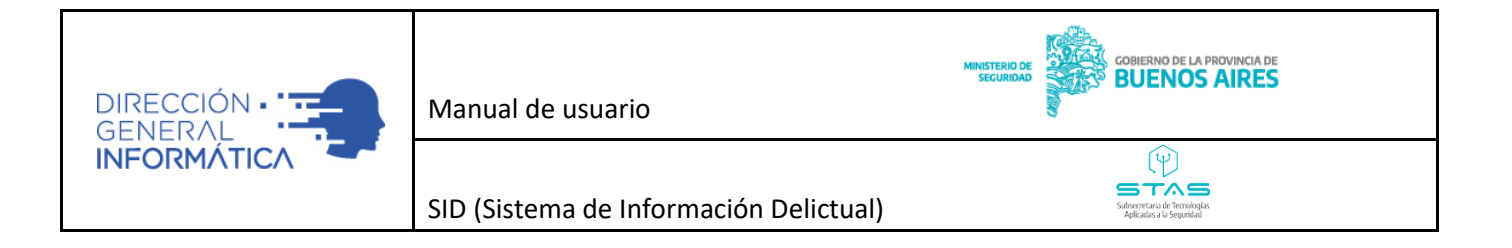

## INTRODUCCIÓN

El presente documento tiene como objetivo describir las principales características y funcionalidades del sistema de Denuncias y Actas de Procedimientos, el cual permite la carga de denuncias y actas policiales, a través de formularios electrónicos. Estos formularios constan de un workflow desarrollado íntegramente para la carga optimizada de los datos relacionados a una denuncia y/o acta de manera sencilla y estructurada, permitiendo la carga de todos los delitos del Código Procesal Penal de la Provinciade Buenos Aires. Así mismo, permite cargar de forma desagregada todos los datos de posicionamiento geográfico de los domicilios, los elementos intervinientes (armas, automotores y elementos varios) de forma detallada, como así también permite adjuntar archivos de distintos formatos que se pueden incorporar al formulario.

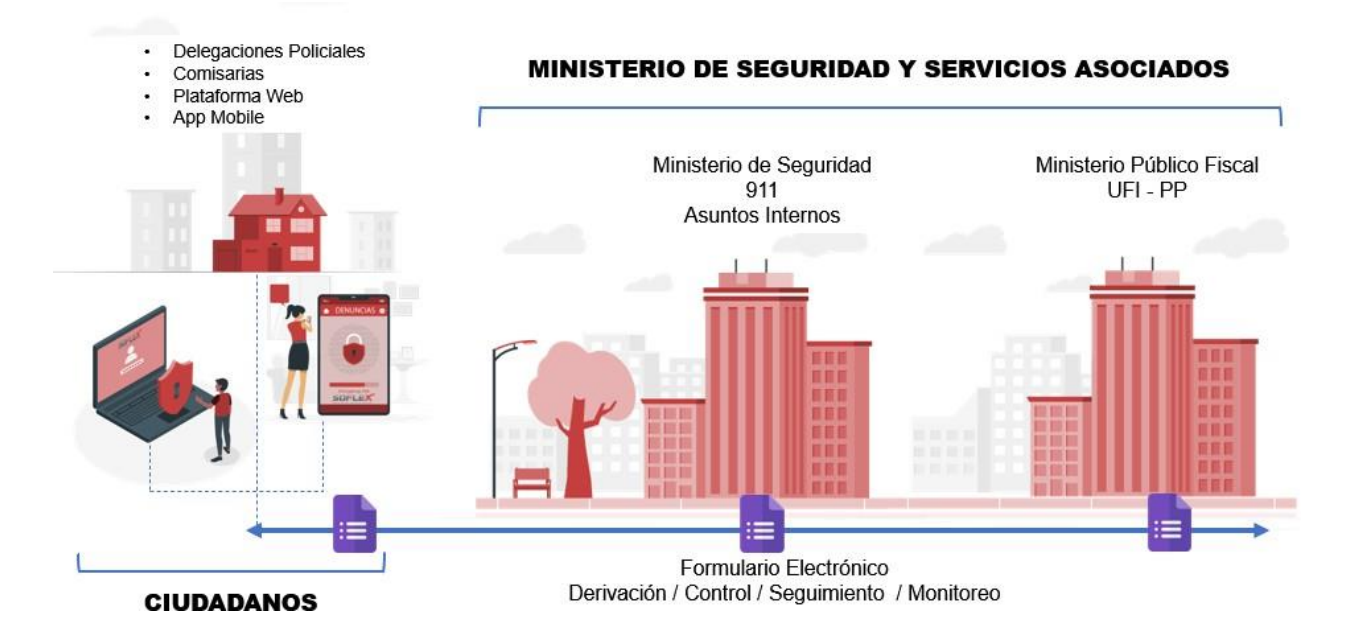

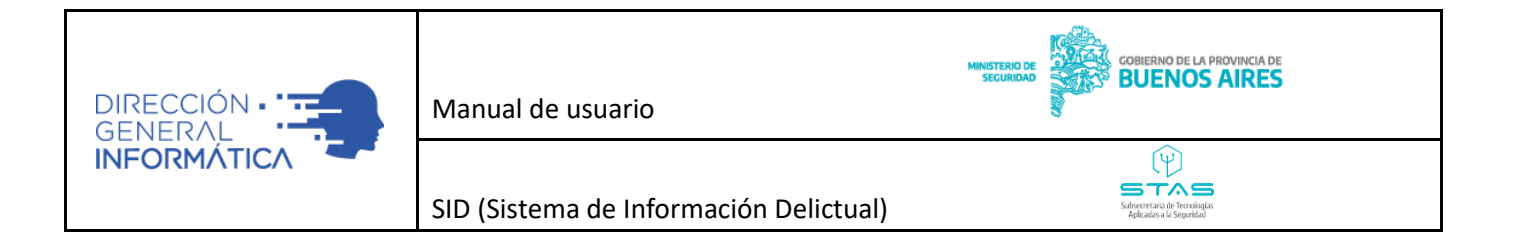

## **CONTROL DE ACCESO**

El sistema se encuentra alojado dentro de la intranet del Ministerio de Seguridad. Para poder accederlo deberá hacerlo a través de REDPOL e ingresar al SDA (Sistema de Acceso) en el cual el operador policial debe cargar sus credenciales de acceso, las cuales habrán sido previamente gestionadas. Aquellos que ya posean sus credenciales en el anterior sistema, no tendrán que obtener nuevas claves. Una vez que el operador ingresa al sistema, este tendrá acceso a las funcionalidades, según los privilegios asociados a sucuenta.

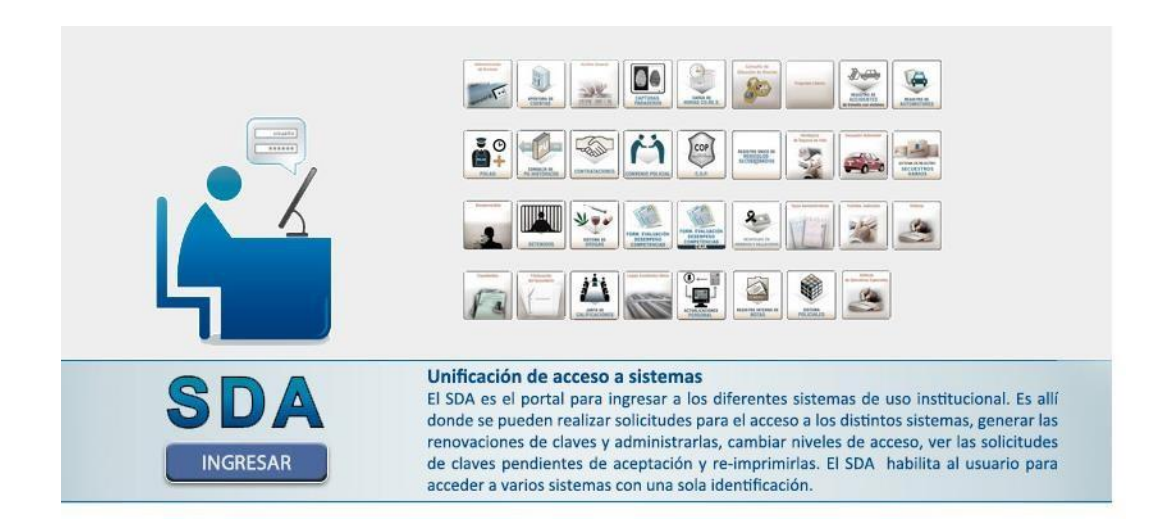

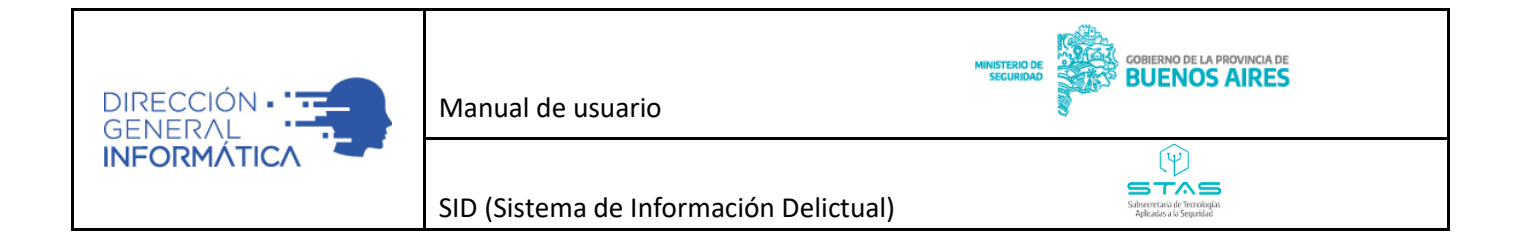

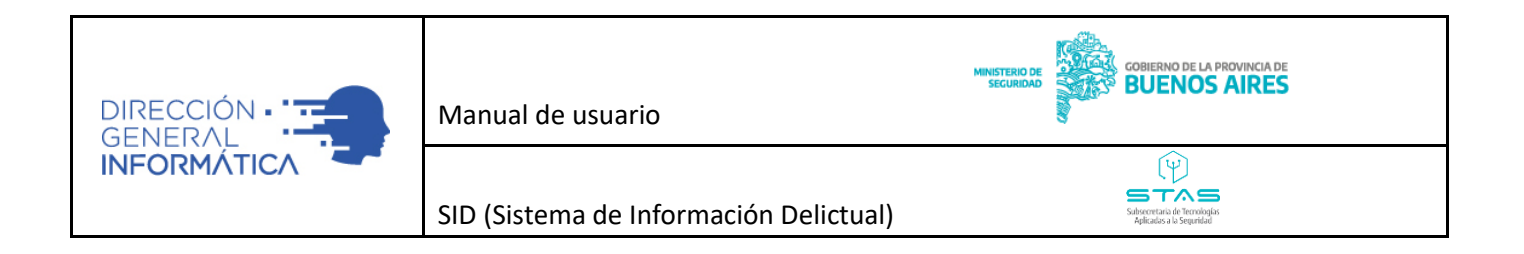

| L                                |              |
|----------------------------------|--------------|
| Sistem                           | na de Acceso |
|                                  |              |
| Usuario                          |              |
| Usuario<br>iperezl               |              |
| Usuario<br>iperezi<br>Contraseña |              |
| Usuario<br>iperez<br>Contraseña  |              |
| Usuario<br>Iperez<br>Contraseña  |              |

## MÓDULOS DE ACCESO

El sistema cuenta con cuatro (4) componentes funcionales, los cuales pueden ser visualizados, según los permisos asociados a los usuarios.

- **Denuncias**: Funcionalidad con la capacidad de gestionar las denuncias ordinarias, como Formulario de Declaración. Son aquellas que son tomadas por un funcionario policial en una dependencia policial.
- Actas: Funcionalidad con la capacidad de gestionar actas de procedimientos, a partir del anoticiamiento por parte del personal policial desde distintas fuentes (911, llamado telefónico, hecho en la vía pública, etc.) y en el que toma intervención.
- **Denuncias offline**: Funcionalidad con la capacidad de gestionar denuncias de forma offline, es decir cuando no se dispone del sistema (sea por falta de luz, internet, etc.), tomándose la denuncia en el formulario dispuesto para ello, asignándosele un nro. de sticker (provisto por el Área de Atención a usuarios de la Dirección General de Informática) y que una vez restablecida la situación debe cargarse en el sistema.
- **Reportes**: Funcionalidad que permite la explotación de datos del sistema para la generación de reportes o búsqueda de información cargada en el histórico de datos de la plataforma.

n

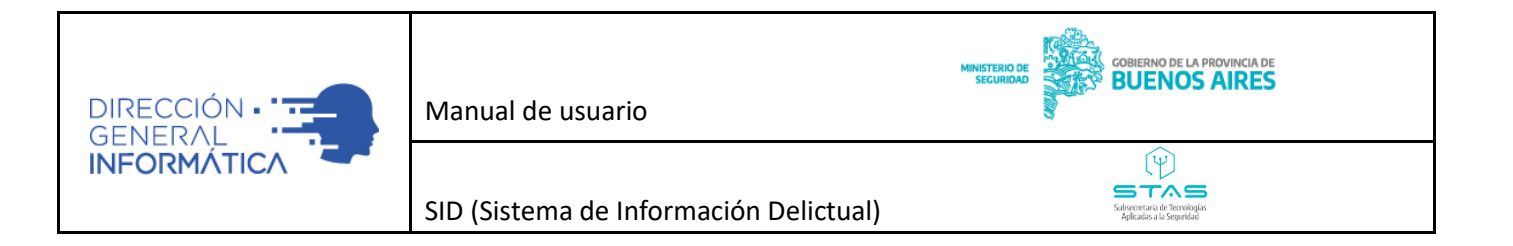

## Pantalla de Inicio

Todos los componentes poseen tres (3) secciones, que permite al usuario una mejor interacción y experiencia para acceso a los datos.

| ← ≡                                                                                       | - v1.9                                                                                                    |                                                                                                    |                                                                                                    |                                                                                                    |                       |                                                                                                    |                                                          | SISEP<br>SISTEMA INTEGRAL<br>DE SEGURIDAD PÚBLICA                                                                                                    |
|-------------------------------------------------------------------------------------------|----------------------------------------------------------------------------------------------------|----------------------------------------------------------------------------------------------------|----------------------------------------------------------------------------------------------------|----------------------------------------------------------------------------------------------------|-----------------------|----------------------------------------------------------------------------------------------------|----------------------------------------------------------|----------------------------------------------------------------------------------------------------|
| Búsqueda 🖌                                                                                | Denuncia N° 3912 - F                                                                                                    | D000000370000020                                                                                                    | 2022                                                                                                    |                                                                                                    |                       |                                                                                                    |                                                          | 2                                                                                                    |
| Código de Denuncia (FD o PP)<br>Ej: F000001234000001232021<br>Búsqueda Avanzada<br>Búscar | Dependencia: CRIA. LA PLATA<br>Inicio Hecho:<br>Partido: LA PLATA<br>Vehiculos: No registrados                                                                                                    | SEC.AL TERCERA - LOS HORN<br>Fin Hec<br>Localida                                                                                                    | IOS -<br>ho:<br>hd: ABASTO                                                                                                    | Tipo: Denuncia<br>Tipo de Delito:<br>Creación: 19/0                                                                                                    | 1/2022                | Estado: Abierto<br>Ultima Modifiaci                                                                                                    | <b>ón</b> : 19/01/                                       | /2022                                                                                                    |
| NUEVA DENUNCIA                                                                            | #                                                                                                    | Dependencia                                                                                                    | Última Modificación                                                                                                    | Último Editor                                                                                                    | PP                    | Estado                                                                                                    | Offline                                                  | Acciones                                                                                                    |
| NUEVA DENUNCIA OFFLINE                                                                    | FD0000003700001202022<br>FD0000003700000182022<br>FD0000003705003812021<br>FD000000370000082022<br>FD0000003700000192022<br>FD0000003700000192022<br>FD0000003700000152022<br>FD0000003700000152022<br>FD0000003700000132022<br>FD0000003700000122022<br>FD0000003700000122022 | CRIA. LA PLATA SEC AL TER<br>CRIA. LA PLATA SEC AL TER<br>CRIA. LA PLATA SEC AL TER<br>CRIA. LA PLATA SEC AL TER<br>CRIA. LA PLATA SEC AL TER<br>CRIA. LA PLATA SEC AL TER<br>CRIA. LA PLATA SEC AL TER<br>CRIA. LA PLATA SEC AL TER<br>CRIA. LA PLATA SEC AL TER<br>CRIA. LA PLATA SEC AL TER<br>CRIA. LA PLATA SEC AL TER<br>CRIA. LA PLATA SEC AL TER<br>CRIA. LA PLATA SEC AL TER | CERA - L0/19/01/2022 17:34<br>CCERA - L0/19/01/2022 15:13<br>CCERA - L0/19/01/2022 15:13<br>CCERA - L0/19/01/2022 11:04<br>CCERA - L0/19/01/2022 14:10<br>CCERA - L0/17/01/2022 17:22<br>CCERA - L0/11/01/2022 15:44<br>CCERA - L0/06/01/2022 17:03<br>CCERA - L0/06/01/2022 16:56<br>CCERA - L0/06/01/2022 16:47<br>CCERA - L0/06/01/2022 16:44 | VERON NOELIA<br>VERON NOELIA<br>VERON NOELIA<br>VERON NOELIA<br>VERON NOELIA<br>VERON NOELIA<br>VERON NOELIA<br>VERON NOELIA<br>VERON NOELIA<br>VERON NOELIA<br>VERON NOELIA<br>VERON NOELIA | PP-06-00-000014-22/00 | Abierto       Abierto       Abierto       Abierto       Abierto       Abierto       Abierto       Abierto       Abierto       Abierto       Abierto       Abierto       Abierto       Abierto       Abierto       Abierto       Abierto       Abierto       Abierto | No<br>No<br>No<br>No<br>No<br>No<br>No<br>No<br>No<br>No | Image: Control of the second second secon |

- Sección 1 "Búsqueda", la cual permite la posibilidad de aplicar distintos filtros, que permite al usuario encontrar denuncias/acta de manera eficiente y ágil.
- Sección 2 "Resultado", la cual permite visualizar todas aquellas denuncias que cumplan con los filtros utilizados en la búsqueda.
  - Grilla: Registros que coinciden con los filtros utilizados en la sección de búsqueda.
  - Resumen: Permite visualizar la información en forma de resumen de la denuncia/acta seleccionada.

п

 Sección 3 "Nuevo", la cual permite generar una nueva denuncia/acta. Al ingresar a registrar una nueva denuncia o acta, la misma quedara asignada a la dependencia que tiene el efectivo que se conectó como destino.

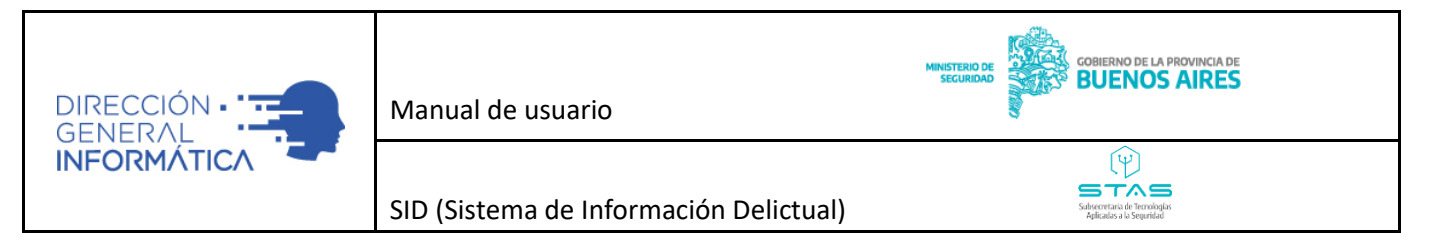

#### CARGA DE DENUNCIA

Cuando el usuario desea crear una nueva Denuncia, el sistema muestra una pantalla que se compone de un workflow de ocho (9) pasos, diseñado íntegramente para la carga optimizada de los datos relacionadosa una denuncia, que permite de manera sistémica cargar la información.

Para facilitar la navegación del workflow, se diseñó una pantalla capaz de ser utilizada con botones de navegación (previo y siguiente) y atajos de teclado.

DENUNCIANTE (PASO 1 DE 9)

El usuario en esta sección deberá cargar todos los datos del DENUNCIANTE. La interfaz está diseñada para agrupar la información de manera sencilla, para que la carga sea más ordenada y ágil.

| [ | Denuncia Paso 1 de 9 - Denunciante |                                        |
|---|------------------------------------|----------------------------------------|
|   | DENUNCIANTE                        |                                        |
|   | Datos Filiatorios                  | Debe ingresar los datos requeridos 🔴 ^ |
|   | ·En automiana? *                   |                                        |

 Datos Filiatorios: Apartado en donde se cargan los datos de la persona denunciante. Además de los datos filiatorios generales el operador policial deberá completar, si el denunciante presenció el delito, si fue víctima del mismo, como demás circunstancias personales.

Los datos a completar son los siguientes, se indica con un asterisco y letra roja en sus campos, todos los datos obligatorios:

- **¿Es extranjero? \*:** Aquí deberá completarse por "si" o "no" de acuerdo a su nacionalidad.
- **Nacionalidad\*:** En caso de que la opción anterior sea "si", se habilitará este campo desplegable para seleccionar la nacionalidad del denunciante.
- Provincia, Departamento y Localidad\*: Estos campos permiten completar donde nació el denunciante, estos campos desplegables se encuentran asociados entre sí, por lo que deberán completarse por orden la Provincia, Departamento y Localidad, para que el sistema habilite cada una de las sub-listas De ser extranjero deberá escribir en localidad la misma.
- **Impedimento para firmar\*:** Permite seleccionar si puede o no firmar, o bien si el denunciantees menor de edad.
- ¿Presenció el delito? \*: Seleccione "Si" o "No" según corresponda.
- ¿Es víctima? \*: Seleccione "Si" o "No" según corresponda.
- **Tipo de documento\*:** Habilita una lista de opciones para seleccionar el tipo de documentoque presenta el denunciante para validar su identidad.

Б

• **Número de documento\*:** Debe completarse aquí el número del documento cuyo tipo secompletó en el campo anterior

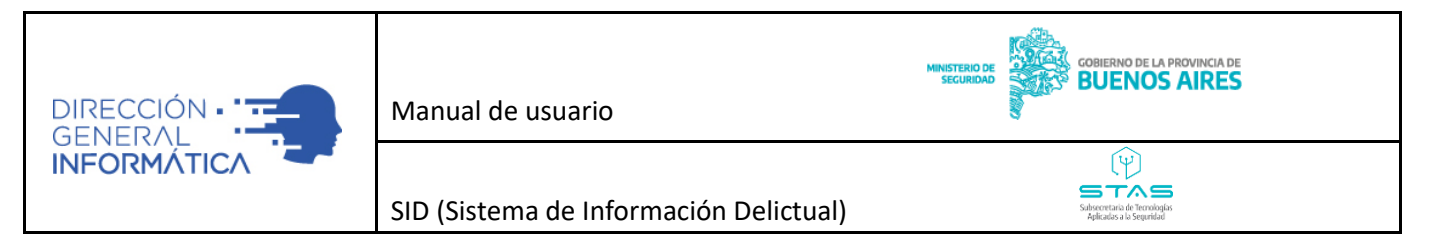

- **Género\*:** Deberá completarse el género del denunciante.
- Apellido\*: Deberá completarse en este campo el/los apellido/s del denunciante.
- Nombre\*: Deberá completarse en este campo el/los nombre/s del denunciante.
- Alias: En caso que el denunciante posea un Alias, se deberá completar.
- Fecha de Nacimiento\*: Deberá completarse la fecha de Nacimiento del denunciante, lo que validará la edad del mismo (si es o no mayor de 16) y completará el campo "Edad" automáticamente.
- Estado Civil\*: Permite seleccionar el estado civil del denunciante de una lista de opciones.
- Nombre y Apellido de la Madre: Completar estos campos si el denunciante lo indica.
- Nombre y Apellido del Padre: Completar estos campos si el denunciante lo indica.
- **Profesión:** Posee un campo desplegable para seleccionar la profesión del denunciante.
- Sabe Leer\*: Seleccionar "Si" o "No" según corresponda.
- Sabe Escribir\*: Seleccionar "Si" o "No" según corresponda.
- **Observaciones:** Permite escribir cualquier tipo de observaciones de importancia acerca de losdatos filiatorios.

| enuncia Paso 1 de 9 - Den                                   | unciante              |                |                |                      |                     |
|-------------------------------------------------------------|-----------------------|----------------|----------------|----------------------|---------------------|
| DENUNCIANTE                                                 |                       |                |                |                      |                     |
| Datos Filiatorios                                           |                       |                |                | Debe ingresar los da | ntos requeridos 🚺 ^ |
| ¿Es extranjero? *<br>◯ Sí ◯ No                              |                       |                |                |                      |                     |
| Impedimento para firmar                                     | ¿Presencio<br>— OSí ( | el delito? *   | ¿Es victima? * |                      |                     |
| Tipo de Documento*<br>DNI - Documento Nacional de Identidad | × 🗸                   | N° Documento * |                | Genero*              | •                   |
| Apellido *                                                  |                       | Nombres *      |                | Alias                |                     |
| Fecha de Nacimiento *<br>dd/mm/aaaa                         |                       | Edad           | Estado Civ/l*  | •                    |                     |
| Apellido Madre                                              | Nombre Madro          | 5              | Apellido Padre | Nombre Padre         |                     |
| Drofosión                                                   |                       | •              | ¿Sabe leer?    | ¿Sabe escribir?      |                     |
|                                                             |                       |                |                |                      | Previo Diguient     |

- **Domicilios**: Apartado en donde se deberá cargar el domicilio del denunciante.
  - El sistema cuenta con un asistente para la carga de información del domicilio (tipo de domicilio, calle, altura, piso, departamento, país, provincia, departamento, localidad), permitiendo geo referenciar de forma precisa la ubicación.

n

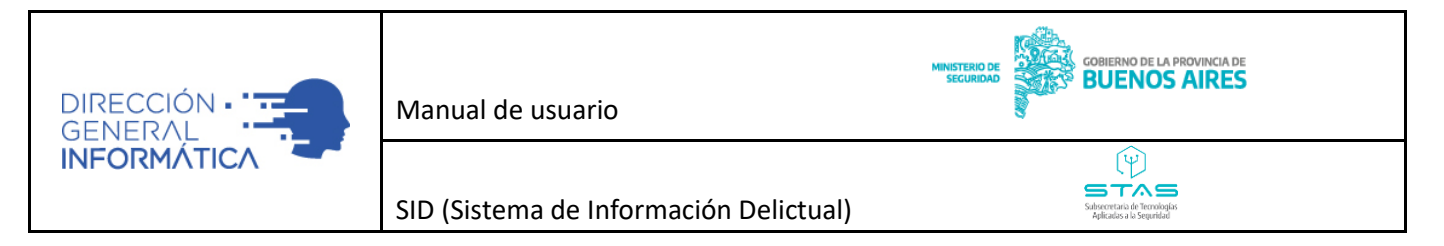

Para cargar un domicilio, debemos hacer Click en el símbolo "+" ubicado en la parte inferior derecha dela pantalla.

| Domicilios             |           |        |     |     |       | (     | 9     |
|------------------------|-----------|--------|-----|-----|-------|-------|-------|
| Tipo                   | Direccion |        |     |     | Edit  | tar E | limna |
| Sin datos para mostrar |           |        |     |     |       |       |       |
|                        |           |        |     |     |       |       |       |
|                        |           |        |     |     |       |       |       |
|                        |           | 0 do 0 | LZ. | /   | `     | N     |       |
|                        |           | 0 46 0 |     | `   |       | ~1    | C     |
|                        |           |        |     | Ant | erior | Sig   | uient |
|                        |           |        |     |     |       |       |       |

Esta acción abrirá la siguiente pantalla para completar el Domicilio. El mismo podrá ubicarse mediante las siguientes tres opciones de ingreso:

- Por dirección: Carga manual, mediante un buscador de calles.
- Carga por coordenadas: Ingresando coordenadas X e Y.
- **Por Mapa:** Carga interactuando con un mapa.

|                               | Manual de usuario                   | MINISTERIO<br>Securic | COBIER<br>BUI              | RNO DE LA PROVINCIA DE<br>ENOS AIRES |           |
|-------------------------------|-------------------------------------|-----------------------|----------------------------|--------------------------------------|-----------|
|                               | SID (Sistema de Informacio          | ón Delictual)         | Subsecuta<br>Aplicada      | TA Sa la Seguridad                   |           |
| Denuncia Paso 1 de 9 - De     | nunciante                           |                       |                            |                                      |           |
| NATALIA NATALI                | A - DENUNCIANTE<br>gentina          |                       |                            |                                      |           |
| Datos Filiatorios             |                                     |                       |                            |                                      |           |
| Domicilios                    |                                     |                       |                            | Debe ingresar al menos un don        | nicilio 🕕 |
| Modo Ingreso<br>Por Dirección | Pais<br>Argentina                   | × 👻                   | Provincia*<br>Buenos Aires |                                      | × •       |
| Departamento*<br>LA PLATA     | ×                                   | × 🔻                   |                            |                                      |           |
| Direction                     | Q (                                 | <b>Q</b> Buscar       |                            |                                      |           |
| Vi + Gutiêrrez                | RN1 RP11                            | Calle Altura          |                            | Entre Calle                          |           |
| Ingeniero Juan<br>Allan       | Villa Elisa<br>Eity Bell<br>Berisso | Piso Dpto             |                            | _                                    |           |
| ro<br>tación                  | ui Gonnet John<br>Gonnet Tolosa     | Coordenadas           |                            | Lugar Exacto *                       |           |
|                               | San Carlos La Plata                 | Observaciones         |                            |                                      | _         |

De acuerdo a la opción seleccionada, el sistema modificará las opciones y habilitará los campos correspondientes para localizar el domicilio. Las metodologías disponibles son las siguientes: A. "Por Dirección":

Deberá completarse por orden el País, Provincia, Departamento y Localidad para acotar la búsqueda del domicilio a localizar. Tras esto, en el campo "Dirección" puede realizarse la búsqueda de la misma indicando "Calle y entrecalle" o bien "calle y altura". Una vez escrito el domicilio, presionando el botón buscar, el sistema realizará propuestas de domicilios encontrados con esa referencia, cardo el mismo coincida con lo esperado, se podrá hacer click en la sugerencia para cargar los datos.

En caso de no poder lograr una coincidencia, podrá ayudarse navegando en el mapa para localizar el lugar exacto y nombre de la calle en el mismo. O bien marcar el sitio con la opción "Por Mapa", posicionándose en el punto exacto donde se desea identificar el domicilio.

п

Ejemplo de búsqueda por calle y entrecalle:

Aeropuerio

| Manual de usuario                      | MINISTERIO DE<br>SEGURIDAD | COBIERNO DE LA PROVINCIA DE<br>BUENOS AIRES                                       |
|----------------------------------------|----------------------------|-----------------------------------------------------------------------------------|
| SID (Sistema de Información Delictual) |                            | Subcontratia do Tennologia<br>Selectorata do Tennologia<br>Adicato a la Seguridad |
|                                        |                            |                                                                                   |

#### Cargar Lugar del Hecho

| Modo Ingreso<br>Por Dirección                   | Pais*<br>▼ Argentina                         |               | Provincia*<br>Buenos Airo | es 🔻                             |
|-------------------------------------------------|----------------------------------------------|---------------|---------------------------|----------------------------------|
| Departamento*<br>LA PLATA                       | ×<br>CITY BELL                               |               | × -                       |                                  |
| Direccion<br>472 y 20                           |                                              | Q Buscar      |                           |                                  |
| C. 20 & C. 472, B1902 City Bell, Provincia de E | uenos Aires, Argentina<br>City Bell-La Plota | Calle *       | Altura<br>Dpto            | Entre Calle                      |
|                                                 | Tity Bell                                    | Coordenadas   |                           | Lugar Exacto *                   |
| Arturo Seguí                                    | RP1 Manuel Bernardo<br>Gonnet                | Observaciones |                           | ✓ Confirmar Ubicacion 🗱 Cancelar |

Si el domicilio ingresado es correctamente procesado por el sistema, el mismo tendrá al final delcampo de domicilio una tilde en verde indicando que fue georreferenciado correctamente.

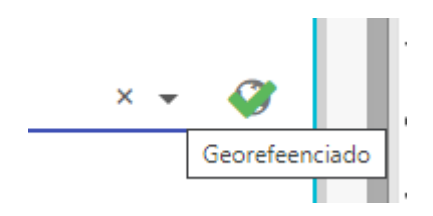

B. "Por Coordenadas":

Al igual que el ejemplo anterior, deberá completarse inicialmente y por orden: el País, Provincia, Departamento y Localidad para acotar la búsqueda del domicilio a localizar. Tras esto, encontrará ahora los campos de coordenadas para completar. Lo cual posicionará el mapa en laposición indicada de ser correctas. Y completará datos de calles si encuentra alguna coincidente con la posición indicada. En caso de que la posición indicada no coincida con ninguna calle, el campo quedará vacío sin la obligación de ser completado (Por ejemplo, cuando se quiera identificar una ubicación dentro de un campo).

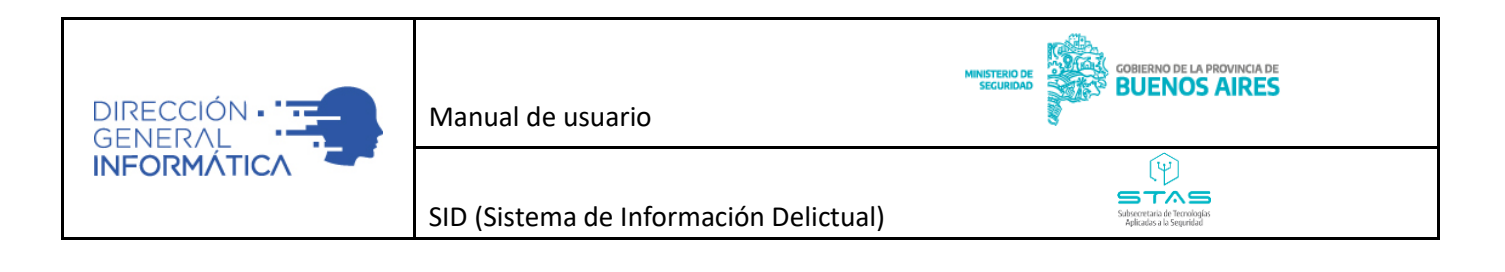

| odo Ingreso<br>or Coordenadas | •           | Pais<br>Argentina        |                               | × •    | Provincia*<br>Buenos Aires |                | × • |
|-------------------------------|-------------|--------------------------|-------------------------------|--------|----------------------------|----------------|-----|
| epartamento*<br>VELLANEDA     | × •         | Localidad*<br>AVELLANEDA |                               | × •    |                            |                |     |
| atrud *<br>34,66366533333240  |             |                          | Longitud *<br>-58,35826499999 | 81     |                            |                |     |
| ;: -34.912999                 |             |                          | Ej: -57.9430617               |        |                            |                |     |
| +                             | Isla Maciel |                          | Calle                         | Altura | 9                          | Entre Calle    |     |
| - Bairacas                    |             | Nº Se                    | Piso                          | Dpto   |                            |                |     |
| 1 - N                         | A Dock Su   |                          | Coordenadas                   |        |                            | Lugar Exacto * |     |
| AV                            | elloleda 🐁  | Villa Inflamable         | Observaciones                 |        |                            | 0              |     |
|                               |             | 9                        |                               |        |                            |                | 11  |

C. "Por Mapa":

Al igual que los anteriores, deberá completarse inicialmente y por orden: el País, Provincia, Departamento y Localidad para acotar la búsqueda del domicilio a localizar. Tras esto, el campo "Dirección" estará ahora bloqueado permitiendo realizar la búsqueda de la posición desde el mapa. Para esto podremos acercar o alejar la vista con los botones de + y - disponibles en la parte superior izquierda del mapa, y una vez ubicada la posición seleccionar el ícono marcado con rojo en la siguiente figura, y colocarlo sobre el sitio que corresponda al domicilio buscado.

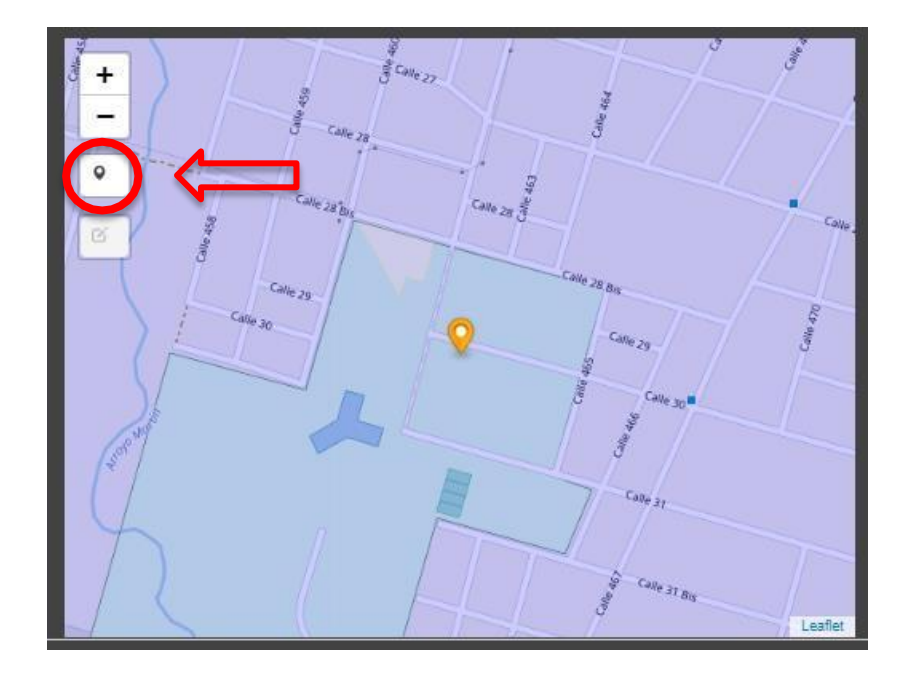

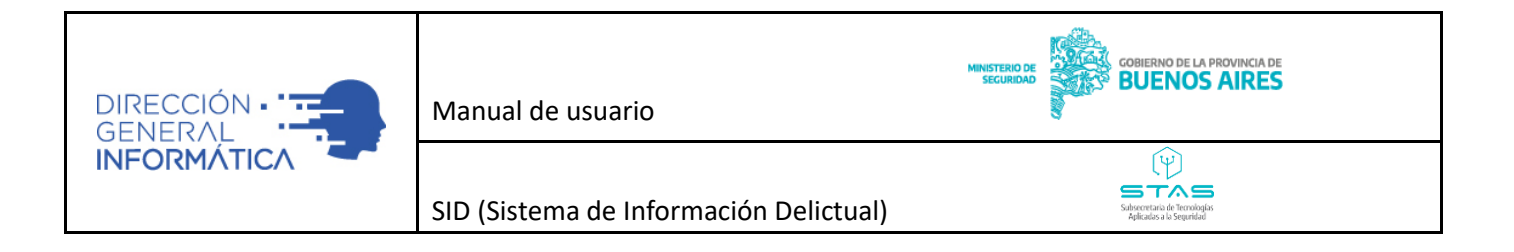

En caso que la referencia generada tenga una calle y altura que coincida con el sistema, se completaran automáticamente estos datos.

Finalizada la localización del domicilio, por cualquiera de las 3 formas mencionadas anteriormente, podrán anexarse detalles tales como el Piso, Departamento, Confirmación de si es o no el lugar exacto, o bien cualquier tipo de observaciones que desee realizarse para facilitarla ubicación.

| Calle         | Altura | Entre Calle           |          |
|---------------|--------|-----------------------|----------|
| Piso          | Dpto   |                       |          |
| Coordenadas   |        | Lugar E               | kacto *  |
| Observaciones |        |                       | 1,       |
|               |        | ✓ Confirmar Domicilio | Cancelar |

Como último paso deberá realizar click en "Confirmar Domicilio" para finalizar la carga y visualizarlo en la denuncia.

| Domicilios |                                                                              |        | ^       |
|------------|------------------------------------------------------------------------------|--------|---------|
| Тіро       | Direccion                                                                    | Editar | Elimnar |
| Residencia | Estanislao Zeballos 123 (AVELLANEDA - AVELLANEDA - Buenos Aires - Argentina) | 1      | Û       |

- Datos de Contacto: Apartado donde deberá completar los datos de contacto, así como los datos necesarios para localizar al denunciante. Los campos son los siguientes:
  - Vía de contacto\*: Aquí deberá definir que vía de contacto prefiere el denunciante. Según lo que se seleccione aquí, obligará que se complete el campo correspondiente a esa vía como mínimo.

n

- Teléfono celular: Indicando código de área y número
- **Teléfono fijo:** Indicando código de área y número
- **Email:** donde deberá completar una dirección de correo válida.

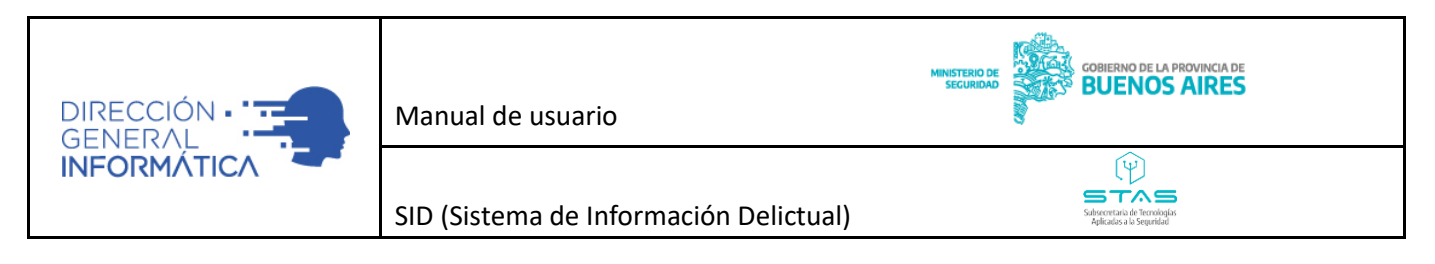

| Datos de Contacto            |                   |                   |                            |                    |                           |
|------------------------------|-------------------|-------------------|----------------------------|--------------------|---------------------------|
| Via de Notificación<br>Email | Celular Ej: 11 6: | 2287194<br>Numero | Teléfono Ej: 11<br>C. Area | 40946234<br>Numero | Email<br>natalia@mail.com |
|                              |                   |                   |                            |                    | Anterior Siguiente        |

• Adjuntos: Apartado en donde el usuario tendrá la posibilidad de cargar archivos (fotos, documentos, etcétera), pudiendo colocar las observaciones pertinentes.

| Тіро                | Adjunto | Observaciones | Descargar Editar Eliminar Visualizar Archivo |
|---------------------|---------|---------------|----------------------------------------------|
| Sin datos para most | trar    |               |                                              |
|                     |         |               |                                              |
|                     |         |               |                                              |
|                     |         |               |                                              |
|                     |         |               |                                              |
|                     |         |               | 0 de 0  < < > >                              |
|                     |         |               | 0 de 0  < < > >                              |

Finalizado este último paso se habilitará el botón "Siguiente" (siendo que se hayan completado satisfactoriamente todos los campos obligatorios del paso 1) ubicado en la parte inferior derecha de la pantalla. Avanzando al siguiente paso siempre que se hayan completado todos los campos obligatorios.

Si alguno de los pasos posee el símbolo rojo, es que un queda algún campo obligatorio que no fue completado, como en el caso de Datos de Contacto

| Latos Filiatorios   | ~   |
|---------------------|-----|
| ♠ Domicilios        | ~   |
| 📞 Datos de Contacto | 9 ~ |
| Adjuntos            | ¥   |

### PERSONAS INVOLUCRADAS (PASO 2 DE 9)

El usuario en esta sección tendrá la posibilidad de cargar todos los datos de la persona que se encuentra involucrada en la denuncia y su implicancia. La interfaz está diseñada para agrupar la información de manera sencilla, para que la carga sea más ordenada y ágil.

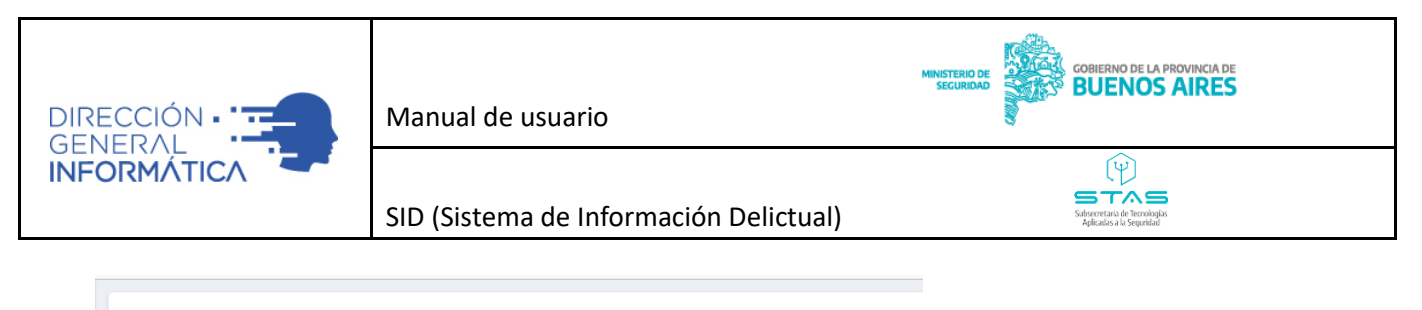

| Denunciado           |  |
|----------------------|--|
| Persona de Confianza |  |
| Representante        |  |
| Testigo              |  |

Para esto deberá ingresar al botón "+ Agregar" para sumar cada persona involucrada, donde se le consultará inicialmente si tiene algún tipo de interés o parentesco con las partes.

Ya habiendo seleccionado esto, deberá cargarse la siguiente información.

• **Datos Filiatorios**: Apartado en donde se cargan los datos de las personas que intervienen en el hecho.

(Género, nombre/apellido, documento de identidad, alias, fecha de nacimiento, edad, nacionalidad, estado civil), profesión, y si sabe o no leer y escribir. Para mayor facilidad los campos obligatorios están en rojo.

| Datos Filiatorios                                               |                 |                       | • |
|-----------------------------------------------------------------|-----------------|-----------------------|---|
| Interes o parentesco con las partes                             |                 |                       |   |
| ¿Es extranjero? *                                               | -               |                       |   |
| Impedimento para firmar                                         | delito? *<br>No |                       |   |
| Tipo de Documento*<br>DNI - Documento Nacional de Identidad X 👻 | N* Documento *  | Genero*               | - |
| Apellido *                                                      | Nombres *       | Alias                 |   |
| Fecha de Nacimiento *<br>dd/mm/asaa                             | Edad Estado     | D Civil*              | - |
| Apellido Madre Nombre Madre                                     | Apellid         | lo Padre Nombre Padre |   |

- Domicilios: Apartado en donde el usuario tendrá la posibilidad de cargar el domicilio.
  - El sistema cuenta con un asistente para la carga de información del domicilio (tipo de domicilio, calle, altura, piso, departamento, país, provincia, departamento, localidad), permitiendo geo referenciar de forma precisa la ubicación. La carga de la dirección de puede realizar de tres formas:

• Carga de domicilio, mediante un buscador.

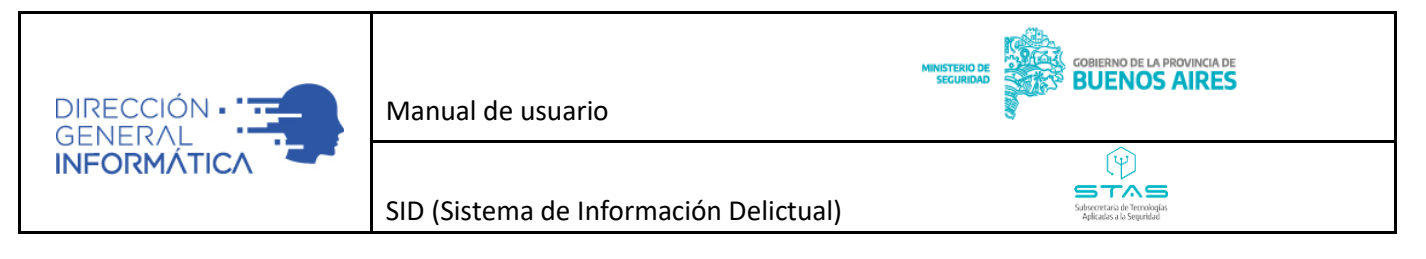

- Carga por coordenadas
- Carga interactuando con un mapa.
- **Datos de contacto**: Apartado en donde el usuario tendrá la posibilidad de cargar los datos de contacto, como ser: Teléfono celular, Teléfono Fijo o email.

| Datos de Contacto            |                     |                |                              |                    |                           |         |
|------------------------------|---------------------|----------------|------------------------------|--------------------|---------------------------|---------|
| Via de Notificación<br>Email | Celular Ej: 11 6228 | 7194<br>Numero | Teléfono Ej: 11 4<br>C. Area | 10946234<br>Numero | Email<br>natalia@mail.com |         |
|                              |                     |                |                              |                    | Anterior                  | juiente |

• **Descripción física**: Apartado en donde el usuario tendrá la posibilidad de cargar características físicas, como ser: Color de ojos, piel y cabello, estatura, y descripción física, cuando el rol que se esté cargando corresponda a un DENUNCIADO.

| Descripción Física     |               |                  |                  |        |       |
|------------------------|---------------|------------------|------------------|--------|-------|
| Color de Ojos          | Color de Piel | Color de Cabello | Estatura (en cm) |        |       |
| escripcion Física      |               |                  |                  |        |       |
| Parte del Cuerpo       | Detalle       |                  |                  | Editar | Elimn |
| Sin datos para mostrar |               |                  |                  |        |       |
|                        |               |                  |                  |        |       |
|                        |               |                  |                  |        |       |
|                        |               |                  | 0 de 0 🛛 🕹 🕹     | > >    | (     |

Asimismo, podrá cargar tatuajes, cicatrices o perforaciones. Las mismas se pueden ingresar realizando una búsqueda rápida o bien seleccionando el área del cuerpo, parte del cuerpo, seña particular y el valor a registrar. Haciendo click en el "+" ubicado en la parte inferior derecha del cuadro de descripción física. Es posible generar tantas señas particulares como sea necesario.

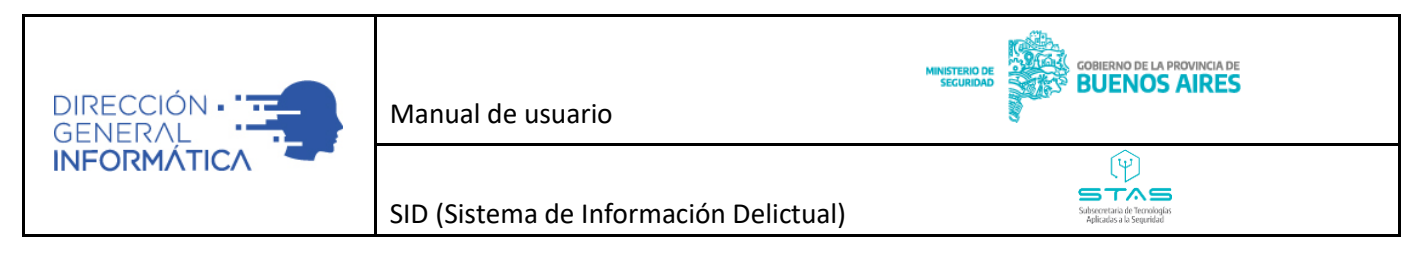

| Descripción Física          |                |                          |                                          |
|-----------------------------|----------------|--------------------------|------------------------------------------|
| Carga Detallada             |                |                          |                                          |
| Area del Cuerpo<br>Brazos   | × <del>-</del> | Parte del Cuerpo<br>Mano | × •                                      |
| Seña Particular<br>Cicatriz | × <del>•</del> | Valor                    |                                          |
| 000002                      |                |                          | ✓ Confirmar Seña Particular 🛛 🗙 Cancelar |

• Adjuntos: Apartado en donde el usuario tendrá la posibilidad de cargar archivos (fotos, documentos, etcétera), pudiendo tipificarlos.

| Adjuntos         |         |               |                                              |
|------------------|---------|---------------|----------------------------------------------|
| Тіро             | Adjunto | Observaciones | Descargar Editar Eliminar Visualizar Archivo |
| Sin datos para m | ostrar  |               |                                              |
|                  |         |               |                                              |
|                  |         |               |                                              |
|                  |         |               |                                              |
|                  |         |               | 0 de 0  < < > >  📢                           |
|                  |         |               |                                              |
|                  |         |               |                                              |
|                  |         |               | Anterior Siguiente Finaliz                   |

Finalizada la carga de la primera persona involucrada, podrá repetir el proceso por cada tipo de persona involucrada y cargar la identificación completa de cada una de ellas.

**Importante**: en el caso que el denunciante cargado en el PASO 1, sea menor de edad. Es obligatorio cargarun representante mayor de edad entre las personas involucradas.

**Importante:** Para el tipo persona DENUNCIADO tendrá la posibilidad de carga los datos fisonómicos a finde que pueda ser identificado en futuras intervenciones.

**Importante:** Para el tipo persona VICTIMA deberá completar el mail a fin de ser contactada por el Ministerio Público para un seguimiento de su caso.

Finalizada la carga, haciendo click en Siguiente podrá avanzar al Paso 3.

### FECHA Y LUGAR (PASO 3 DE 9)

El usuario en esta sección tendrá la posibilidad de cargar todos los datos referidos a la fecha y ubicacióndel hecho.

n

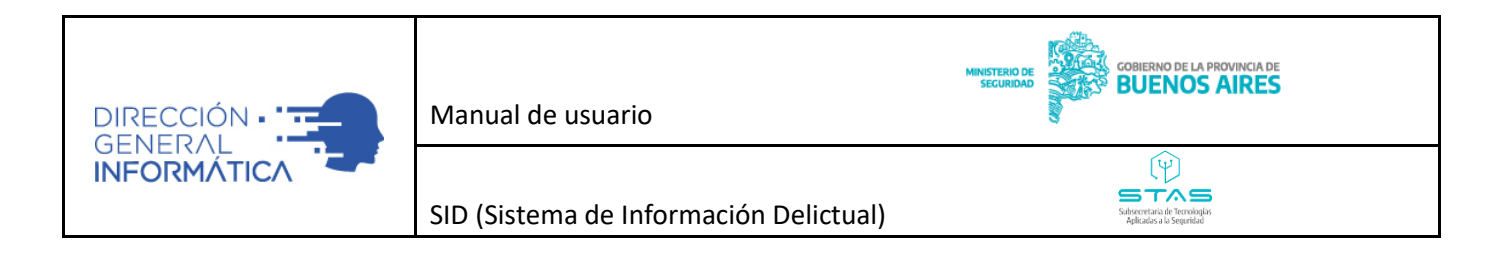

| Denuncia Paso 3 de 9 - Fecha y lugar del hecho |           |                            |  |                            |        |    |   |        |      |      |
|------------------------------------------------|-----------|----------------------------|--|----------------------------|--------|----|---|--------|------|------|
| Fecha                                          |           |                            |  |                            |        |    |   |        |      |      |
| Desconoce la fecha del hecho<br>i No           |           | Fecha Desde<br>dd/mm/aaaa: |  | Fecha Hasta<br>dd/mm/aaaa: |        |    |   |        |      |      |
| Ubicaciones*                                   |           |                            |  |                            |        |    |   |        |      |      |
| + Agregar                                      |           |                            |  |                            |        |    |   |        |      |      |
| Tipo 🛧                                         | Direccion |                            |  |                            |        |    |   | Editar | Elir | nnar |
| Sin datos para mostrar                         |           |                            |  |                            |        |    |   |        |      |      |
|                                                |           |                            |  |                            | 0 de 0 | ۱< | < | > >    |      | Ð    |

- El sistema le permite registrar fecha desde y hasta del hecho o bien registrar el desconocimiento de la fecha del mismo.
- El sistema le permite registrar múltiples ubicaciones del hecho para la denuncia.
  - El sistema cuenta con un asistente para la carga de información del domicilio (Modo de ingreso, País, Provincia, Departamento, Localidad, Calle Altura, Entrecalle, Piso, Departamento, Lugar exacto {Si, No}, Observaciones), permitiendo georreferenciar de forma precisa la ubicación. La carga de la dirección de puede realizar de tres formas:
    - Carga manual de domicilio, mediante un buscador.
    - Carga por Coordenadas
    - Carga interactuando con un mapa.

Finalizada la carga de el/los lugares del hecho, podrá guardar y avanzar al próximo paso haciendo click en "Siguiente"

DELITO (PASO 4 DE 9)

El usuario en esta sección tendrá la posibilidad de cargar todos los datos referidos al delito. La interfaz está diseñada para agrupar la información de manera sencilla, para que la carga sea más ordenada y ágil.

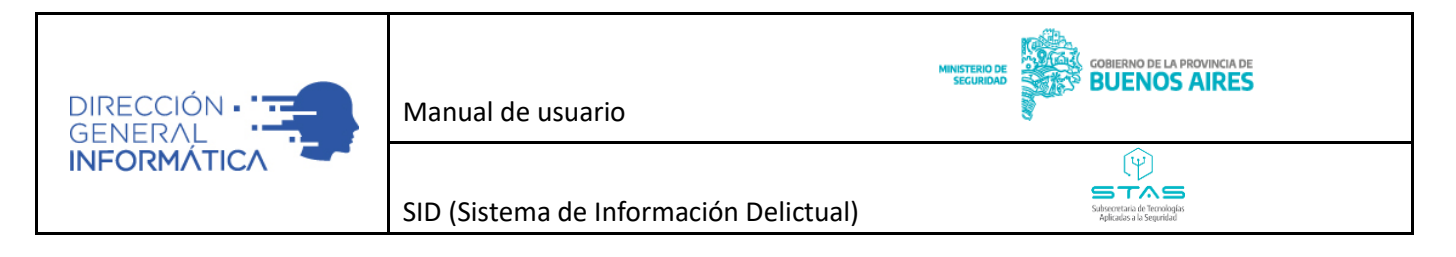

| ^                         |
|---------------------------|
| Consumado Editar Eliminar |
|                           |
| 0 de 0 🛛 🕹 🕹 😯            |
| ~                         |
| ~                         |
| ~                         |
|                           |

• **Hechos:** Apartado en donde el operador podrá cargar múltiples delitos (seleccionando la tipificación según el Código Penal) y si fue consumado o en grado de tentativa.

| ( | E Hechos                                          | •                          |
|---|---------------------------------------------------|----------------------------|
| i | Tipo*                                             | Consumado *                |
|   | Homicidio - Art.79                                | ★ Cancelar ✓ Guardar Hecho |
| 4 | Homicidio agravado por el vínculo - Art.80 Inc.1º |                            |
|   | Homicidio preterintencional - Art.81 Inc.1 B)     | ~                          |
|   | Homicidio culposo - Art.84                        | ~                          |
| H | Lesiones leves - Art.89                           |                            |
|   | Lesiones graves - Art.90                          | ~                          |
|   |                                                   |                            |

Delito

• **Vehículos**: Apartado en donde el usuario tendrá la posibilidad de cargar la información referida a vehículos vinculados a la denuncia (se pueden registrar múltiples vehículos, ingresando dominio, marca, modelo, color, versión, chasis, motor y observaciones).

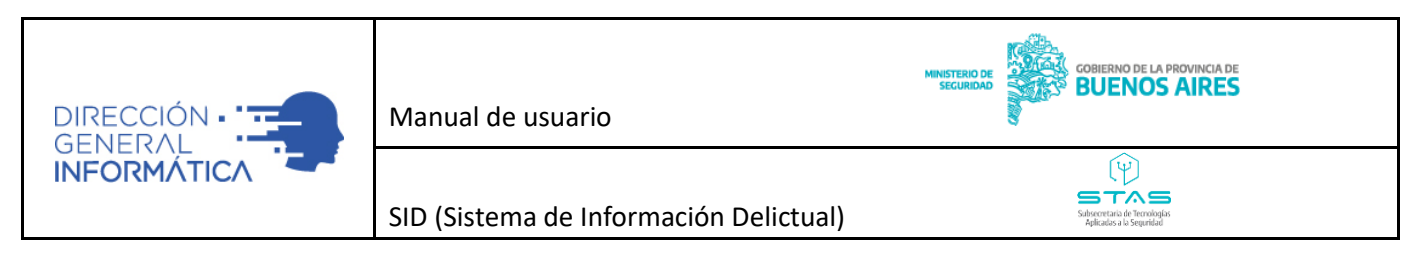

| Vehículos     |       |                             | ^   |
|---------------|-------|-----------------------------|-----|
| Dominio *     | Marca | - Modelo -                  |     |
| Vínculo       | Color | ✓ Versión                   |     |
| Chasis        | Motor |                             |     |
| Observaciones |       |                             |     |
|               |       | 🗙 Cancelar 🗸 Guardar Vehícu | ilo |

• Armas: Apartado en donde el usuario tendrá la posibilidad de cargar información referido a las armas vinculadas a la denuncia, se pueden registrar múltiples armas y su implicación

| Cargar Arma  |                |        |         |
|--------------|----------------|--------|---------|
| Implicación* | × 👻            |        |         |
| Tipo Arma*   | Vumero Serie*  | Marca* | Modelo* |
| Calibre*     | Observaciones* |        |         |

 Apartado en donde el usuario tendrá la posibilidad de cargar múltiples objetos vinculados a la denuncia. Ajustándose los campos para detallar correctamente cada tipo de objeto en particularsegún el objeto seleccionado. Por ejemplo:

| C | argar                    |                  |
|---|--------------------------|------------------|
|   | Dijeto                   | implicación* 🗙 👻 |
|   | Electrodomesticos        |                  |
|   | Joyas                    |                  |
|   | Dinero                   |                  |
|   | Vestimenta               |                  |
|   | Equipamiento informático |                  |
|   |                          |                  |

Contiene el relato de la declaración de la denuncia, además deberá marcar distintas afirmaciones/negaciones según corresponda.

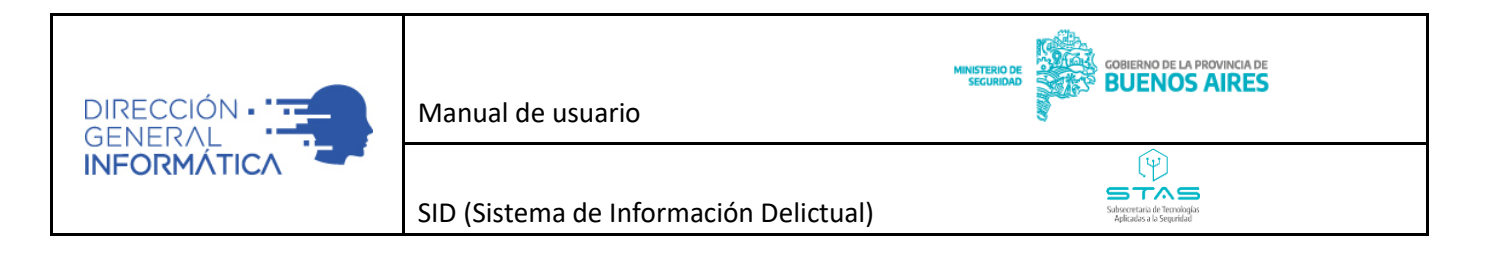

| Denuncia Paso 5 de 9 - Declaración                                                                                |          |             |
|----------------------------------------------------------------------------------------------------|----------|-------------|
| Declaración                                                                                                    |          |             |
| Relato *                                                                                                    |          |             |
|                                                                                                    |          |             |
|                                                                                                    |          |             |
|                                                                                                    |          |             |
|                                                                                                    |          |             |
| DEJA CONSTANCIA DE LA MANIFESTACIÓN A SI INSTA O NO INSTA LA ACCIÓN.                                              |          |             |
| Para delitos de acción pública dependiente de instancia privada.                                                  |          |             |
| PRESUNTO HECHO COMETIDO MEDIANDO VIOLENCIA DE GÉNERO (LEY NACIONAL N 26485)* 🔿 Sí 🔿 No                            |          |             |
| PRESUNTO HECHO COMETIDO EN UN CONTEXTO DE VIOLENCIA FAMILIAR (LEY PROVINCIAL N 12569 Y MODIFICATORIAS)* 🚫 Sí 🚫 No |          |             |
| PRESUNTO HECHO DE VIOLENCIA INSTITUCIONAL* O SÍ O No                                                              |          |             |
| PRESUNTA PERSONA HERIDA CON ARMA DE FUEGO O ARMA BLANCA* $\bigcirc$ Sí $\bigcirc$ No                              |          |             |
| presunto hecho cometido bajo la modalidad de "entradera"* 🔿 Sí 🔿 No                                               |          |             |
| PRESUNTO HECHO COMETIDO BAJO LA MODALIDAD DE "SALIDERA"* 🔿 Si 🔿 No                                                |          |             |
| PRESUNTO HECHO COMETIDO BAJO LA MODALIDAD DE "ESCRUCHE"+ 🛛 Si 🚫 No                                                |          |             |
|                                                                                                    | H Previo | ➡ Siguiente |
|                                                                                                    |          |             |

## DATOS PROBATORIOS (PASO 6 DE 9)

El usuario en esta sección tendrá la posibilidad de adjuntar múltiples archivos sobre la denuncia. Cada unode ellos puede ser tipificado, registrar el nombre e indicar observaciones del mismo.

n

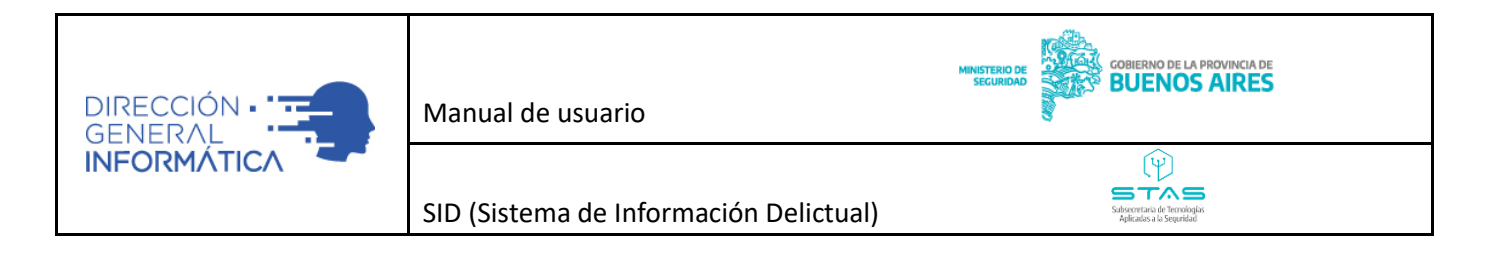

| Denuncia Paso 6 de 9 - Datos P          | robatorios    |               |           |        |            |           |           |        |
|-----------------------------------------|---------------|---------------|-----------|--------|------------|-----------|-----------|--------|
| Adjuntos - Evidencias                   |               |               |           |        |            |           |           |        |
| Tipo                                    | Adjunto       | Observaciones | Descargar | Editar | Eliminar \ | /isualiza | r Archivo | )      |
| Sin datos para mostrar                  |               |               |           |        |            |           |           |        |
|                                         |               |               |           | 0 de 0 |            |           | N         | 0      |
| Datos Probatorios                       |               |               |           | oueo   |            | . /       | ~1        | -      |
| · Aporto documento sión en este este ?* |               |               |           |        |            |           |           |        |
|                                         | Documentación |               |           |        |            |           |           |        |
|                                         |               |               |           |        |            |           |           |        |
|                                         |               |               |           |        |            |           |           | 11     |
| ¿Aporta efectos en este acto?*          |               |               |           |        |            |           |           |        |
| Sí 💿 No                                 | Efectos       |               |           |        |            |           |           |        |
|                                         |               |               |           |        |            |           |           |        |
|                                         |               |               |           |        |            |           |           | 11     |
|                                         |               |               |           |        |            |           |           |        |
|                                         |               |               |           |        |            |           |           |        |
|                                         |               |               |           |        | H Previ    | o         | ➡ Sigu    | uiente |
|                                         |               |               |           |        |            |           |           |        |

## RESUMEN (PASO 7 DE 9)

El operador en esta sección tendrá la posibilidad de visualizar un resumen de todos los datos registrados anteriormente, a fin de que el denunciante pueda corroborar los datos declarados antes de finalizar la carga de la denuncia.

n

|                                               | Manual de usuario                                                   |                                                      |
|-----------------------------------------------|---------------------------------------------------------------------|------------------------------------------------------|
| NERAL                                         |                                                                     | -                                                    |
|                                               |                                                                     | Ý                                                    |
|                                               | SID (Sistema de Información Delictual)                              | Subscenaria de Terrología<br>Autoritado de Securidad |
|                                               |                                                                     | - American a constraint.                             |
|                                               |                                                                     |                                                      |
| Denuncia Paso 7 de 9 - Res                    | umen                                                                |                                                      |
| Denuncia N° FD000000370                       | 0000212022                                                          |                                                      |
|                                               |                                                                     |                                                      |
| Denunciante                                   |                                                                     |                                                      |
| Denunciante: DNI: 123456789 - NATALIA NATA    | JA AL                                                               |                                                      |
| ¿Es víctima?: Si                              | ¿Es extranjero?: No                                                 | Fecha de Nacimiento: 10/10/2000                      |
| Edad: 21 años                                 | Lugar Nacimiento: Almirante Brown (Buenos Aires, Argentina)         |                                                      |
| Personas Involucradas                         |                                                                     |                                                      |
| Fecha y lugar del hecho                       |                                                                     |                                                      |
| Technica I                                    |                                                                     |                                                      |
| Dirección: CALLE 11 123 (esquina CALLE 35) (L | A PLATA - LA PLATA)                                                 |                                                      |
| Delito                                        |                                                                     |                                                      |
|                                               |                                                                     |                                                      |
| Hecho: Amenazas - Art.149 bis                 |                                                                     |                                                      |
| DEJA CONSTANCIA DE LA MANIFESTACIÓN A SI IN   | ISTA O NO INSTA LA ACCIÓN.: No                                      |                                                      |
| Declaración                                   |                                                                     |                                                      |
| Relato: Relato                                |                                                                     |                                                      |
| PRESUNTO HECHO COMETIDO MEDIANDO VIOLEN       | CIA DE GÉNERO (LEY NACIONAL N 26485): No                            |                                                      |
| PRESUNTO HECHO COMETIDO EN UN CONTEXTO I      | DE VIOLENCIA FAMILIAR (LEY PROVINCIAL N 12569 Y MODIFICATORIAS): No |                                                      |
| PRESUNTO HECHO DE VIOLENCIA INSTITUCIONAL     | : No                                                                |                                                      |
|                                               |                                                                     |                                                      |
|                                               |                                                                     | 44 Previo 🔉 N. Siquien                               |

## IMPRESIÓN (PASO 8 DE 9)

El usuario en esta sección tendrá la posibilidad de visualizar un documento con formato para poder imprimirlo si lo desea. Finalizada la lectura o impresión del documento, deberá presionar en Guardar y Enviar para judicializar la denuncia.

| FORMULARIO D | DE PARTE | PREVENTIVO | (PASO 9 DE 9) |
|--------------|----------|------------|---------------|
|--------------|----------|------------|---------------|

El usuario en esta sección tendrá la posibilidad de generar un documento de parte preventivo con formato estandarizado para poder imprimirlo si lo desea. En primer lugar, deberá guardar y enviar al Ministerio público fiscal presionando el botón indicado debajo.

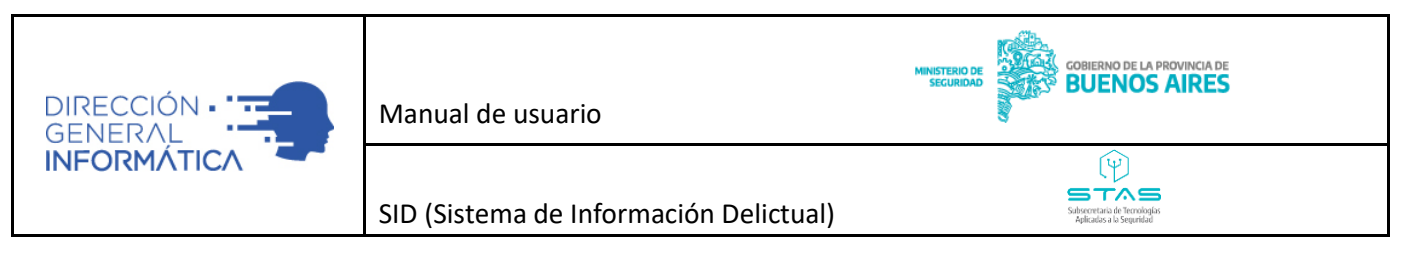

| mularice I Tipo Detalle OdeO I < |                        |         |                |
|----------------------------------|------------------------|---------|----------------|
| I Too Detale                     | ormularios             |         |                |
| Ode 0     I                      | ld Tipo                | Detalle |                |
| 0de0 1                           | Sin datos para mostrar |         |                |
| OdeO IC C                        |                        |         |                |
|                                  |                        |         |                |
|                                  |                        |         | 0 de 0 🛛 🕹 🕹 🕹 |
|                                  |                        |         |                |
|                                  |                        |         |                |
|                                  |                        |         |                |
|                                  |                        |         |                |
|                                  |                        |         |                |
|                                  |                        |         |                |
| Į                                |                        |         |                |
|                                  |                        |         |                |
| Į                                |                        |         |                |
| 4                                |                        |         |                |
| 4                                |                        |         |                |
| 4                                |                        |         |                |
| 4                                |                        |         |                |
|                                  |                        |         |                |
|                                  |                        |         | r              |
|                                  |                        |         | Г              |
|                                  |                        |         | Ł              |
|                                  |                        |         | £              |

Esto judicializará la denuncia, por lo que se dispondrá de la UFI, fiscal y PP (Número de Proceso Penal) asignada por el Ministerio Público Fiscal.

| 3                  |                                         | $\checkmark$              |
|--------------------|-----------------------------------------|---------------------------|
|                    | Nº de Denuncia: FD00000042-0500086/2021 | PP: PP-06-00-000312-21/00 |
| FORMULARIO DE DECL | ARACIÓN                                 |                           |

Una vez judicializada, será posible crear e imprimir el formulario de parte preventivo. El mismo se puede crear presionando el botón "+" como se ve en la figura:

Denuncia Paso 9 de 9 - Formulario

| Formularios            |         |                               |   |
|------------------------|---------|-------------------------------|---|
| Id <b>†</b> Tipo       | Detalle | Descargar Eliminar Editar Ver |   |
| Sin datos para mostrar |         |                               |   |
|                        |         |                               |   |
|                        |         |                               | _ |
|                        |         | 0 de 0  < < > >               | Ð |

El sistema pedirá completar los 2 Datos que se detallan a continuación, lo que permitirá la generación del formulario. Los campos a completar son el Preventor Judicial, donde se buscará a quien oficiará de preventor por número de legajo y el campo de Resumen, donde deberá escribirse un resumen de la denuncia para utilizar en el Parte preventivo.

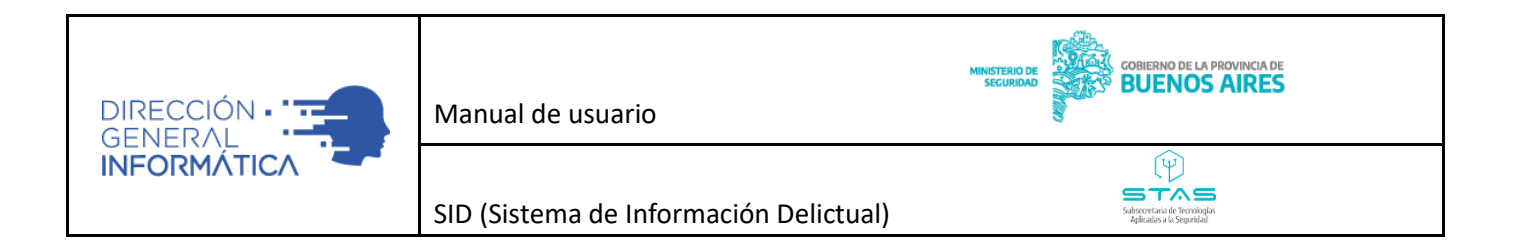

| Formulario                  |                                                |                     |   |                                 |
|-----------------------------|------------------------------------------------|---------------------|---|---------------------------------|
| Formulario Parte Preventivo |                                                |                     |   |                                 |
| Juzgado de Garantías Nº*    | Unidad Funcional de Defensa N <sup>ue</sup>    |                     |   |                                 |
| N° 4                        | Unidad Funcional de Defensa nº 1 del Departame | Preventor judicial* | * |                                 |
|                             |                                                | Ingreoe Nro Legajo  |   |                                 |
| Resumen*                    |                                                |                     |   | 1.                              |
|                             |                                                |                     |   |                                 |
|                             |                                                |                     |   |                                 |
|                             |                                                |                     |   | 🗙 Cancelar 🗸 Guardar Formulario |
|                             |                                                |                     |   |                                 |

Finalizada la carga de los datos, presionando el botón "Guardar Formulario" se generará el parte preventivo. El cual se podrá visualizar haciendo click en el botón "Ver" que se muestra en la siguiente captura

Denuncia Paso 9 de 9 - Formulario

| Formularios                                |                                                                                                    |           |          |        |     |          |   |     |   |
|--------------------------------------------|----------------------------------------------------------------------------------------------------|-----------|----------|--------|-----|----------|---|-----|---|
| Id Tripo<br>19 Formulario Parte Preventivo | Detaile<br>Juzgado de Garantías Nº: 1<br>Unidad Funcional de Defensa Nº: 1<br>Preventor judicial: CABRERA JORGE ARIEL | Descargar | Eliminar | Editar | Ver |          |   |     |   |
|                                            |                                                                                                    |           |          |        |     | 1-1de1 🔀 | < | > > | Ð |

Al hacer click sobre el Ojo podrá visualizarse el formulario y desde allí podrá descargarse o imprimir el mismo de acuerdo a la necesidad del usuario.

п

| Parte_Preventivo_FD0000003700000912022.pdf | 1 / 2   - 100%                                                                                                    | +   🗄 🕹                                                                                                    | ± 🖶 : |
|--------------------------------------------|----------------------------------------------------------------------------------------------------|----------------------------------------------------------------------------------------------------|-------|
|                                            | BUENOS ARES<br>FORMULARIO PARTE PREVENT                                                                                                    | anuncia: FD00000037-0000091/2022 PP: PP-06-00-000323-22/00                                                                                                    |       |
|                                            | DEPENDENCIA ACTUANTE<br>Dependencia: COMISARIA LA PLATA SE<br>Prevento Judicial: VOLINI LEONARDO<br>Secretario Judicial: VENON NOELIA<br>MAGISTRADOS INTERVINIENTES<br>Fiscalia interviniente Unidad Funcional<br>Autoridad designada MEDINA, ANA | CCIONAL TERCERA - LOS HORNOS -<br>MARTN<br>De Instruccion Y Julicio № 1 - Área Inst del Departamento Judicial La Plata                                          |       |
|                                            | Juzgado de Garantia                                                                                                    | Unidad Funcional de Defensa                                                                                                    |       |
|                                            | N* 4                                                                                                    | Unidad Funcional de Defensa nº 1 del Departamento Judicial La Plata                                                                                             |       |
|                                            | CARATULA DEL HECHO                                                                                                    |                                                                                                    |       |
|                                            | Delito Homicidio agravado por el vinc                                                                                                    | ulo - Art.80 Inc.1º Consumado No                                                                                                    |       |
|                                            | DENUNCIANTE                                                                                                    |                                                                                                    |       |
|                                            | DATOS                                                                                                    |                                                                                                    |       |
|                                            | Apellido EAAWEF<br>Tipo de documento CI - Cédula de Ident<br>Género Fernenino<br>País de origen Argentina<br>Estado civil Concubino/a<br>Lee Si                                                                                                   | Nombre AVEFWEF<br>Idad Nimero de documento 23432432<br>Fecha de nacimiento 23402/2000<br>Ciudad Natal Adelina Grande<br>Porteisio Sin especificar<br>Escrite Si |       |

Para volver al panel Inicial hacer click en la flecha en el ángulo superior izquierdo

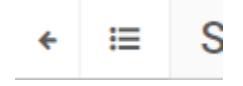

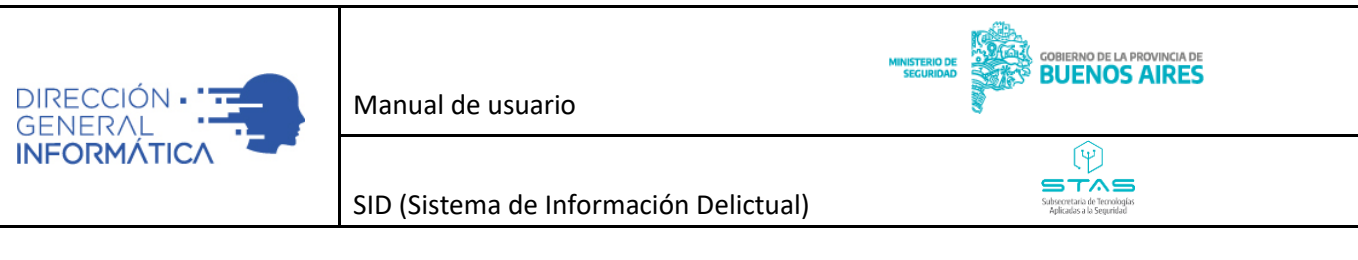

#### CARGA DE ACTA DE PROCEDIMIENTO

Cuando el usuario desea carga una nueva Acta de Procedimiento, el sistema muestra una pantalla que se compone de un workflow de nueve (9) pasos, diseñado íntegramente para la carga optimizada de los datos relacionados, que permite de manera sencilla y estructurada cargar la información.

Para facilitar la navegación del workflow, se diseñó una pantalla capaz de ser utilizada con botones de navegación (previo y siguiente) y atajos de teclado.

El usuario en esta sección tendrá la posibilidad de cargar todos los datos referidos al Acta deProcedimiento:

- Fuente: origen del acta que podrá ser 911, recorrida, dependencia, etcétera.
- Fecha del acta
- Datos del agente responsable:
  - Mediante el ingreso del número de legajo, el sistema completará automáticamente losdatos de Nombre y Apellido, Dependencia y Jerarquía.

n

• Funcionarios participantes: posibilidad de registrar múltiples funcionarios policiales que asistieronen el hecho tan solo con la invocación del legajo.

| s del Acta                                             |     |                                                                       |             |                                                           |                 |
|--------------------------------------------------------|-----|-----------------------------------------------------------------------|-------------|-----------------------------------------------------------|-----------------|
| e                                                      | × • | Código del sticker del formulario de la denuncia<br>12336548486648436 |             | Fecha en la que se realizo del acta *<br>11/02/2021 13:02 |                 |
| o del agente responsable<br>807 - OJEDA GERMAN ERNESTO |     |                                                                       |             |                                                           | × 🗸             |
| re y Apellido *<br>DA GERMAN ERNESTO                   |     | Jerarquia *<br>COMISARIO/A (PROF.)                                    |             | Dependencia *<br>SEC.INVESTIGACION Y SOPORTE              |                 |
|                                                        |     |                                                                       |             |                                                           |                 |
| cionarios participantes                                |     |                                                                       |             |                                                           |                 |
| Legajo Nombre y apellido                               |     | Jerarquia                                                             | Dependencia |                                                           | Editar Eliminar |
| Legajo Nombre y apellido<br>Sin datos para mostrar     |     | Jerarquia                                                             | Dependencia |                                                           | Editar Eliminar |

### PERSONAS INVOLUCRADAS (PASO 2 DE 9)

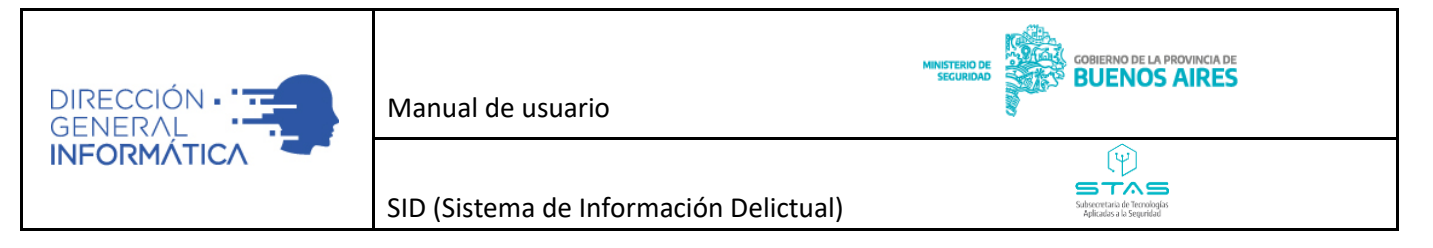

El usuario en esta sección tendrá la posibilidad de cargar todos los datos de la persona que se encuentran involucradas en el hecho y su vinculación. La interfaz está diseñada para agrupar la información de manerasencilla, para que la carga sea más ordenada y ágil.

| Nombre                 | Тіро | Ver |
|------------------------|------|-----|
| Sin datos para mostrar |      |     |
|                        |      |     |
|                        |      |     |
|                        |      |     |
|                        |      |     |
|                        |      |     |
|                        |      |     |
|                        |      |     |
|                        |      |     |

Haciendo click en "Agregar" deberá completar para cada persona lo siguiente

• **Datos Generales**: Apartado, en donde el usuario tendrá la posibilidad de seleccionar la relación con la persona víctima del delito.

|                      | • |
|----------------------|---|
| Aprehendido          |   |
| Persona de Confianza |   |
| Profugo              |   |
| Representante        |   |
| Sospechoso           |   |
| Testino              |   |

• **Datos Filiatorios**: Apartado en donde se carga los datos de la persona que de acuerdo al rol que cumpla tendrá distintos campos que completar

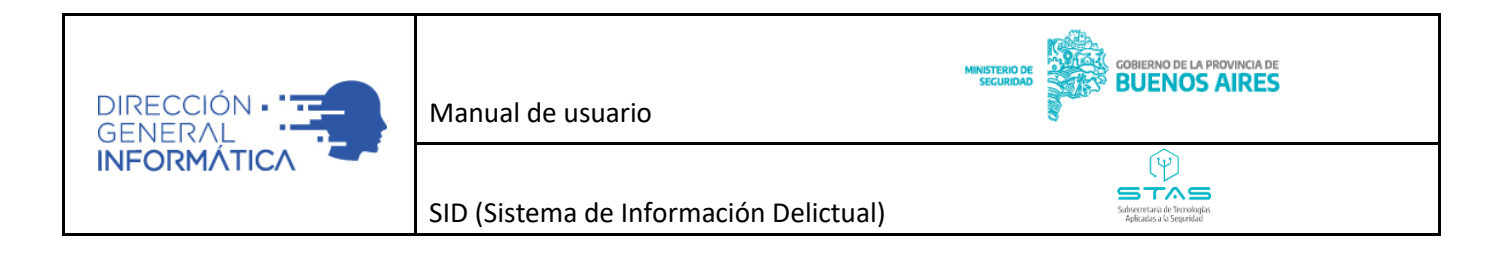

| Datos Filiatorios                                |               |             |                      |                |         |              | • |
|--------------------------------------------------|---------------|-------------|----------------------|----------------|---------|--------------|---|
| Interes o parentesco con las p                   | artes         | •           |                      |                |         |              |   |
| ¿Es extranjero? *                                | Nacionalidad* | •           |                      |                |         |              |   |
| Impedimento para firmar                          | į             | Presencio e | el delito? *<br>) No |                |         |              |   |
| Tipo de Documento*<br>DNI - Documento Nacional o | de Identidad  | × •         | N° Documento *       |                | Genero* |              | • |
| Apellido *                                       |               |             | Nombres *            |                | Alias   |              |   |
| Fecha de Nacimiento *<br>dd/mm/aaaa              |               | •           | Edad                 | Estado Civíl*  |         | •            |   |
| Apellido Madre                                   | Nor           | mbre Madre  |                      | Apellido Padre |         | Nombre Padre |   |

(¿Es extranjero?, Género, nombre/apellido, documento de identidad, alias, fecha de nacimiento, edad, nacionalidad, estado civil).

- **Domicilios**: Apartado en donde el usuario tendrá la posibilidad de cargar múltiples domicilios. El sistema cuenta con un asistente para la carga de información del domicilio (tipo de domicilio, calle, altura, piso, departamento, país, provincia, departamento, localidad), permitiendo geo referenciar de forma precisa la ubicación. El mismo podrá ubicarse mediante las siguientes tres opciones de ingreso:
- Por dirección: Carga manual, mediante un buscador de calles.
- Carga por coordenadas: Ingresando coordenadas X e Y.
- **Por Mapa:** Carga interactuando con un mapa.

| Aodo Ingreso<br>Por Dirección | *              | Pais<br>Argentina         | × •            | Provincia*<br>Buenos Aires |                       | × •  | 6 |
|-------------------------------|----------------|---------------------------|----------------|----------------------------|-----------------------|------|---|
| epartamento"<br>LA PLATA      | × <del>-</del> | Localidad*<br>CITY BELL   | × •            |                            |                       |      |   |
| Direccion                     |                |                           |                |                            |                       | •    | Q |
| +<br>-                        | ISA CITY BELL  | Calle                     | Altura<br>Dpto |                            | Entre Calle           | -16  |   |
| Arturo Seguí                  | radio RP1      | Manuel Bernardo<br>Gonnet | das            |                            | Lugar Exacto *        |      |   |
|                               | P              | Observac                  | iones          |                            |                       | 11   |   |
|                               | Joaquin Go     | rina                      |                | 🗸 Confirma                 | ar Domicilio 🛛 🗙 Canc | elar |   |

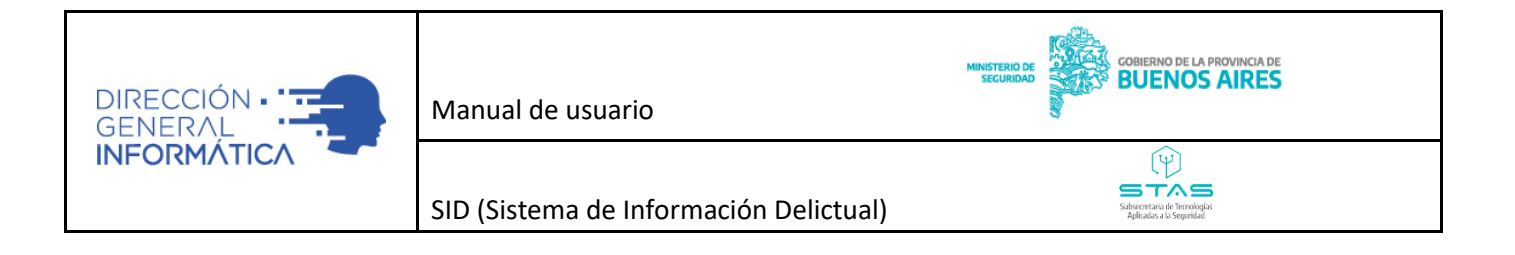

De acuerdo a la opción seleccionada, el sistema modificará las opciones y habilitará los campos correspondientes para localizar el domicilio. Las metodologías disponibles son las siguientes:

D. "Por Dirección":

Deberá completarse por orden el País, Provincia, Departamento y Localidad para acotar la búsqueda del domicilio a localizar. Tras esto, en el campo "Dirección" puede realizarse la búsqueda de la misma indicando "Calle y entrecalle" o bien "calle y altura". A medida que vaya ingresando datos, el sistema realizará propuestas de domicilios encontrados con esa referencia, cuando el mismo coincida con lo esperado, se podrá hacer click en la sugerencia para cargar losdatos.

Ejemplo de búsqueda por calle y entrecalle:

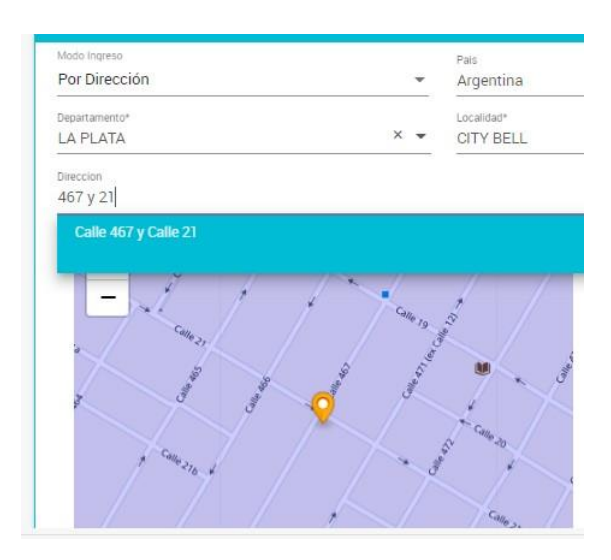

Si el domicilio ingresado es correctamente procesado por el sistema, el mismo tendrá al final del campo de domicilio una tilde en verde indicando que fue georreferenciado correctamente.

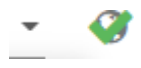

E. "Por Coordenadas":

Al igual que el ejemplo anterior, deberá completarse inicialmente y por orden: el País, Provincia, Departamento y Localidad para acotar la búsqueda del domicilio a localizar. Tras esto, encontrará ahora los campos de coordenadas para completar, lo cual posicionará el mapa en laposición indicada de ser correctas. Y completará datos de calles si encuentra alguna coincidente con la posición indicada. En caso de que la posición indicada no coincida con ninguna calle, el campo quedará vacío sin la obligación de ser completado (Por ejemplo cuando se quiera

Б

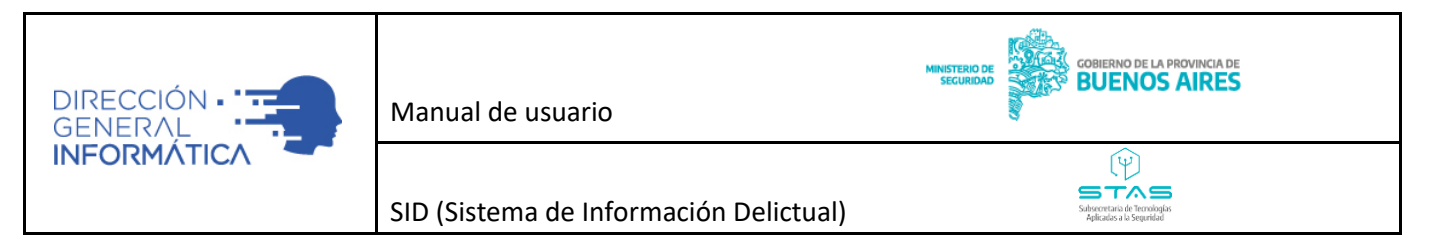

identificar una ubicación dentro de un campo, o en una calle nueva que aún no se encuentra identificada en el mapa).

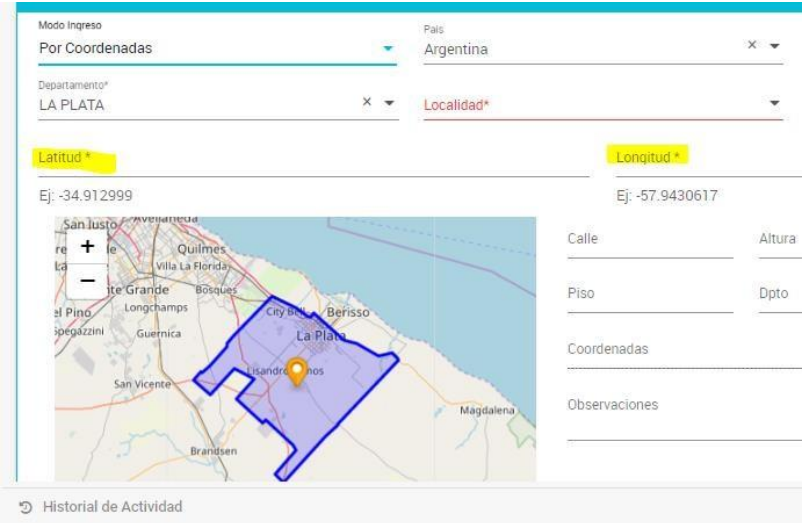

## F. "Por Mapa":

Al igual que los anteriores, deberá completarse inicialmente y por orden: el País, Provincia, Departamento y Localidad para acotar la búsqueda del domicilio a localizar. Tras esto, el campo "Dirección" estará ahora bloqueado permitiendo realizar la búsqueda de la posición desde el mapa. Para esto podremos acercar o alejar la vista con los botones de + y – disponibles en la parte superior izquierda del mapa, y una vez ubicada la posición seleccionar el ícono marcado con rojo en la siguiente figura, y colocarlo sobre el sitio que corresponda al domicilio buscado.

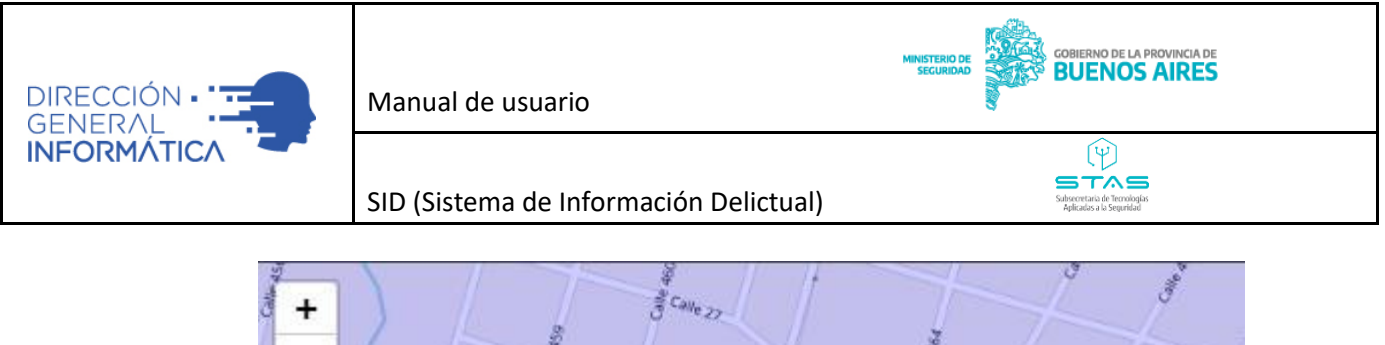

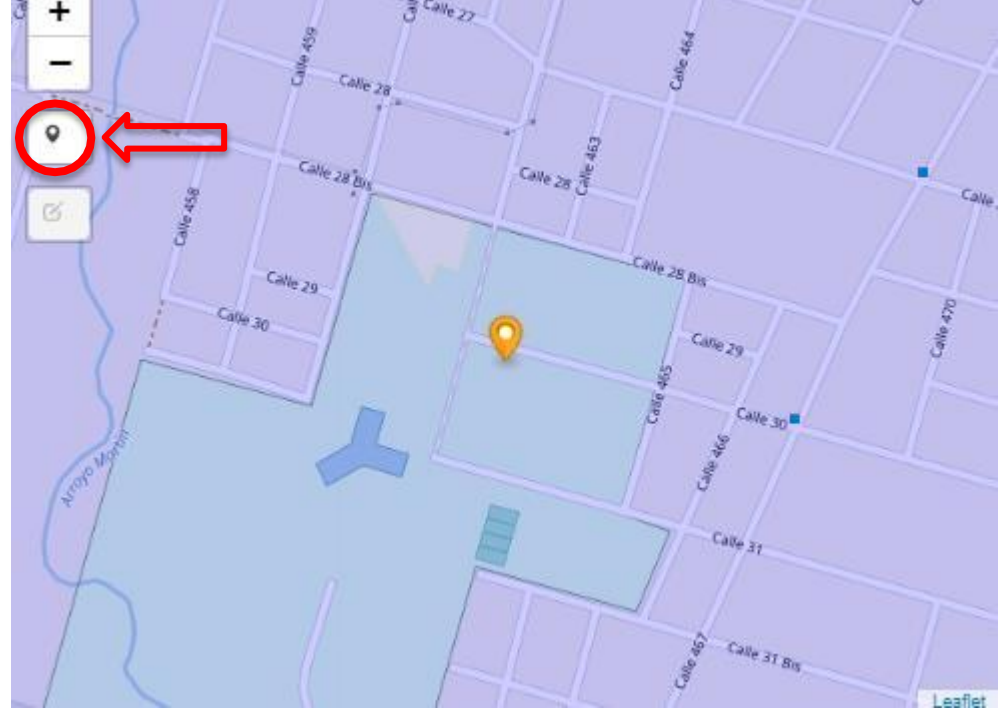

En caso que la referencia generada tenga una calle y altura que coincida con el sistema, se completaran automáticamente estos datos.

Finalizada la localización del domicilio, por cualquiera de las 3 formas mencionadas anteriormente, podrán anexarse detalles tales como el Piso, Departamento, Confirmación de si es o no el lugar exacto del hecho, o bien cualquier tipo de observaciones que deseen realizarse para facilitar la ubicación.

- **Datos de Contacto:** Apartado donde deberá completar la forma de contacto, así como los datos necesarios para comunicarse con la persona. Los campos son los siguientes:
  - **Vía de contacto:** Aquí deberá definir que vía de contacto prefiere el denunciante. Según lo que se seleccione aquí, obligará que se complete el campo correspondiente a esa vía como mínimo.

- Teléfono celular: Indicando código de área y número
- Teléfono fijo: Indicando código de área y número
- **Email:** donde deberá completar una dirección de correo válida.

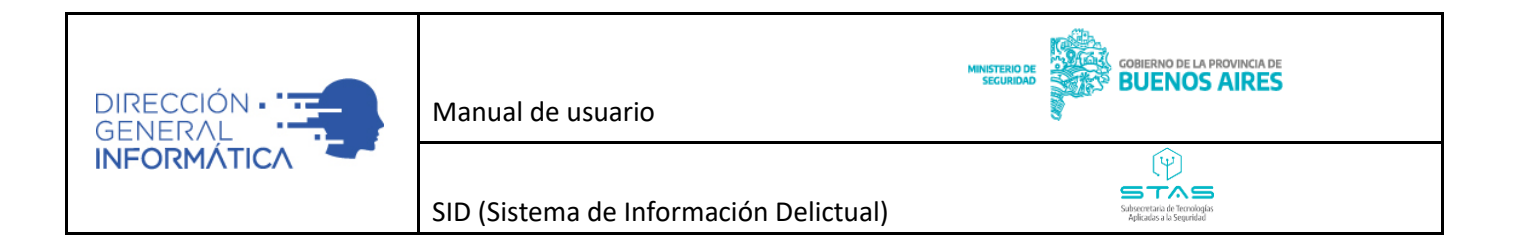

| Datos de Contacto     |                                |                |                                |                 |          | •         |
|-----------------------|--------------------------------|----------------|--------------------------------|-----------------|----------|-----------|
| Vía de Notificación 👻 | Celular Ej: 11 6228<br>C. Area | 7194<br>Numero | Teléfono Ej: 11 409<br>C. Area | 46234<br>Numero | Email    |           |
|                       |                                |                |                                |                 | Anterior | Siguiente |

• **Descripción física**: Apartado en donde el usuario tendrá la posibilidad de cargar características físicas, como ser: Color de ojos, piel y cabello, estatura, y descripción física.

| de Ojos                | Color de Piel | Color de Cabello | Estatura (en cm) |          |
|------------------------|---------------|------------------|------------------|----------|
| cripcion Física        |               |                  |                  |          |
| Parte del Cuerpo       | Detalle       |                  |                  | Editar E |
| Sin datos para mostrar |               |                  |                  |          |

Asimismo, podrá cargar tatuajes, cicatrices y/o perforaciones. Las mismas se pueden ingresar realizando una búsqueda rápida o bien seleccionando el área del cuerpo, parte del cuerpo, seña particular y el valor a registrar. Haciendo click en el "+" ubicado en la parte inferior derecha del cuadro de descripción física. Es posible cargar tantas señas particulares como sea necesario.

| Descripción Física            |                                      |
|-------------------------------|--------------------------------------|
| Carga Detallada               |                                      |
| Area del Cutepo<br>Brazos × 👻 | Parte del Cuerpo 🗙 👻                 |
| Seña Particular 🗙 👻           | Valor                                |
|                               | Confirmar Seña Particular X Cancelar |

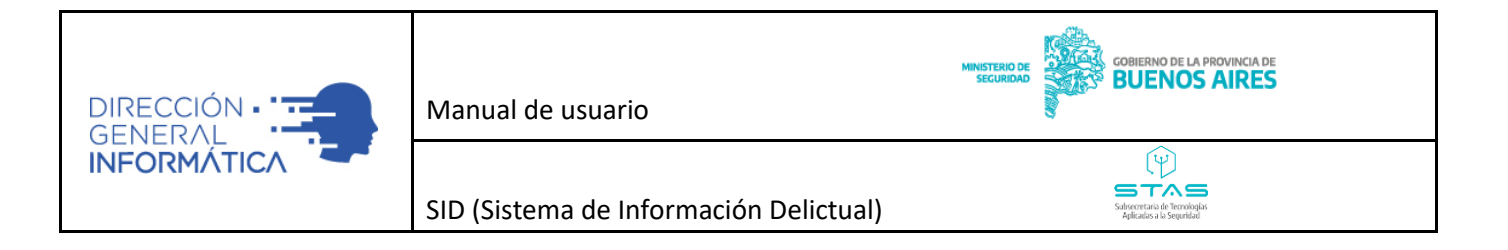

• Adjuntos: Apartado en donde el usuario tendrá la posibilidad de cargar archivos (fotos, documentos, etcétera), pudiendo tipificarlos. Se pueden anexar hasta 5 archivos de 10 mb.

| Adjuntos               |         |               |                                              |
|------------------------|---------|---------------|----------------------------------------------|
| Тіро                   | Adjunto | Observaciones | Descargar Editar Eliminar Visualizar Archivo |
| Sin datos para mo      | ostrar  |               |                                              |
|                        |         |               |                                              |
|                        |         |               |                                              |
|                        |         |               |                                              |
|                        |         |               | 0 de 0  < < > >                              |
|                        |         |               | Anterior Siguiente Finalizar                 |
| Historial de Actividad |         |               |                                              |

## FECHA Y LUGAR (PASO 3 DE 9)

El usuario en esta sección tendrá la posibilidad de cargar todos los datos referidos a la fecha y ubicación del hecho.

- El sistema le permite registrar fecha desde y hasta del hecho o bien registrar el desconocimiento de la fecha del mismo.
- El sistema le permite registrar la ubicación del hecho.
  - El sistema cuenta con un asistente para la carga de información del domicilio (País, Provincia, Departamento, Localidad, Calle, Altura, Entrecalle, Piso, Dpto, Lugar Exacto {Si, no} y Observaciones), permitiendo geo referenciar de forma precisa la ubicación. La carga de la dirección de puede realizar de las 3 formas detalladas en el punto anterior:

- Carga manual, mediante un buscador de calles.
- Carga interactuando con un mapa.
- Por coordenadas

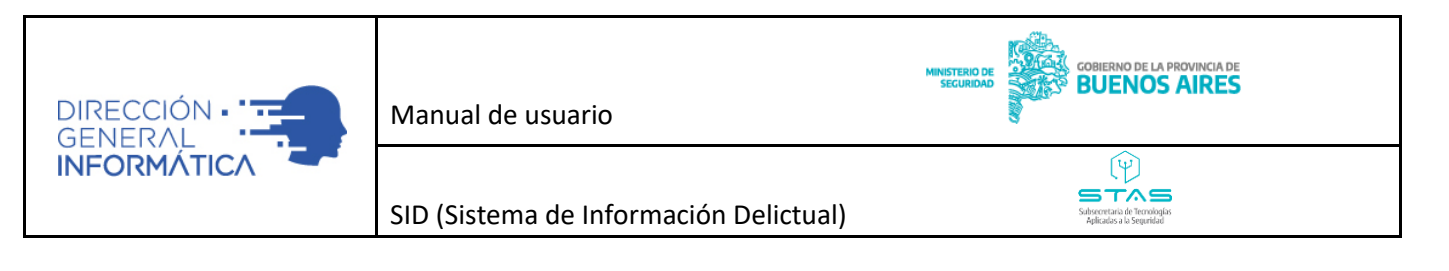

| Acta Paso 3 de 9 - Fecha y lugar del hecho |                            |                            |
|--------------------------------------------|----------------------------|----------------------------|
| Fecha                                      |                            |                            |
| Desconoce la fecha del hecho               | Fecha Desde<br>dd/mm/aaaa: | Fecha Hasta<br>dd/mm/aaaa: |
| Ubicaciones*                               |                            |                            |
| + Agregar                                  |                            |                            |
| Tipo Direccion                             |                            | Editar Elimnar             |
| Sin datos para mostrar                     |                            |                            |
|                                            |                            | 0 de 0 🛛 🕻 🖌 🗲 🗲           |
|                                            |                            |                            |

DELITO (PASO 4 DE 9)

El operador en esta sección deberá cargar el/los tipos de delitos según el Código Penal, referidos al hecho. La interfaz está diseñada para agrupar la información de manera sencilla, para que la carga sea más ordenada y ágil.

| Acta Paso 4 de 9 - Delito |           |        |          |        |     |     |   |   |
|---------------------------|-----------|--------|----------|--------|-----|-----|---|---|
| Delito                    |           |        |          |        |     |     |   |   |
| Hechos                    |           |        |          |        |     |     |   | ^ |
| Tipo 🛧                    | Consumado | Editar | Eliminar |        |     |     |   |   |
| Sin datos para mostrar    |           |        |          |        |     |     |   |   |
|                           |           |        |          |        |     |     |   |   |
|                           |           |        |          |        |     |     |   |   |
|                           |           |        |          | 0 de 0 | < < | < > | > | • |
| 🚘 Vehículos               |           |        |          |        |     |     |   | ~ |
| X Armas                   |           |        |          |        |     |     |   | ~ |
| E Otros                   |           |        |          |        |     |     |   | ~ |

• **Hechos:** Apartado en donde el usuario tendrá la posibilidad de cargar múltiples delitos denunciados y si fue consumado o en grado de tentativa.

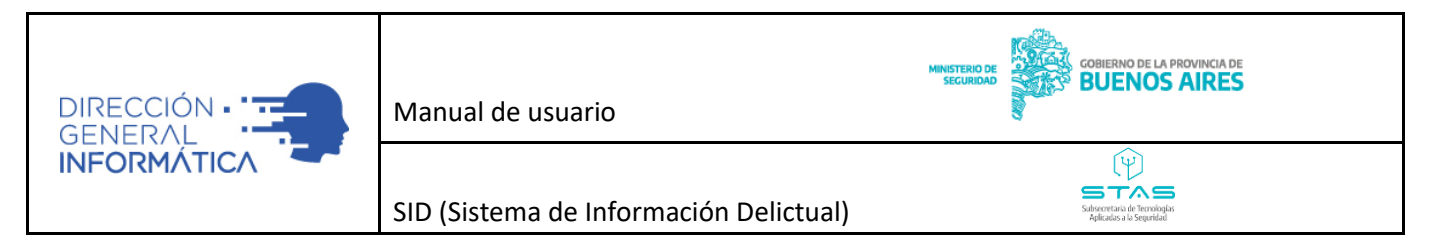

Haciendo click en el "+" se podrán agregar más delitos

| Hechos | •                                                    |
|--------|------------------------------------------------------|
| Tipo*  | Consumado *<br>Sí O No<br>X Cancelar V Guardar Hecho |

• **Vehículos**: Apartado en donde el usuario tendrá la posibilidad de cargar la información referida a vehículos vinculados al acta (se pueden registrar múltiples vehículos, ingresando patente, marca, modelo, color, versión, chasis, motor, tipo, uso y observaciones).

| Hechos (1)     |         |        |       |             |            |          |   | ~ |
|----------------|---------|--------|-------|-------------|------------|----------|---|---|
|                | 5       |        |       |             |            |          |   |   |
| Patente        | Marca   | Modelo | Color | Implicación | Editar     | Eliminar |   |   |
| Sin datos para | mostrar |        |       |             |            |          |   |   |
|                |         |        |       |             |            |          |   |   |
|                |         |        |       |             | 0 de 0 🛛 🕹 | < >      | > | ٠ |
| 🔪 Armas        |         |        |       |             |            |          |   | ~ |

Haciendo click en el "+" se podrá agregar el/los vehículos intervinientes mediante el siguiente menú

| Vehículos     |       |   |         |            | ^                  |
|---------------|-------|---|---------|------------|--------------------|
| Dominio *     | Marca | • | Modelo  | -          |                    |
| Vinculo       | Color | • | Versión |            |                    |
| Chasis        | Motor |   |         |            |                    |
| Observaciones |       | _ |         |            |                    |
|               |       |   |         | X Cancelar | ✔ Guardar Vehículo |

- Armas: Apartado en donde el usuario tendrá la posibilidad de cargar información referido a las armas vinculadas al acta (se puede registrar múltiples armas y su implicación. Armas de fuego
  - **n**

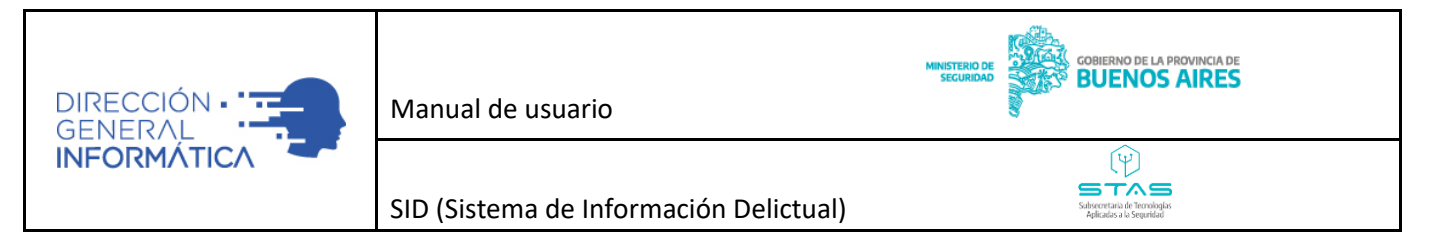

(tipo, marca, modelo, calibre, número de serie, relación, fecha de compra, observaciones, hora del hallazgo, si estaba cargada, si es propiedad del agresor, si estaba registrada, etcétera) y armas blancas. Para cada arma registrada posibilidad de incluir adjuntos imágenes y documentación).

| Armas          |             |         | ^                  |
|----------------|-------------|---------|--------------------|
| Тіро           | Implicación | Detalle | Editar             |
| Sin datos para | mostrar     |         |                    |
|                |             |         |                    |
|                |             |         |                    |
|                |             |         | 0 de 0  < < > >  + |

Haciendo click en el "+" se podrá agregar la/las armas intervinientes mediante el siguiente menú

| Cargar Arma  |                  |        |           |  |
|--------------|------------------|--------|-----------|--|
| Implicación* | × <del>-</del>   |        |           |  |
| Tipo Arma*   | ✓ Numero Serie*  | Marca* | ✓ Modelo* |  |
| Calibre*     | ✓ Observaciones* |        |           |  |

 Otros: Apartado en donde el usuario tendrá la posibilidad de cargar múltiples objetos vinculados al acta.

| Dtros               |             |         |              | ^       |
|---------------------|-------------|---------|--------------|---------|
| Тіро                | Implicación | Detalle | Editar       |         |
| Sin datos para most | trar        |         |              |         |
|                     |             |         |              |         |
|                     |             |         | 0 de 0   🖌 🖌 | > > (+) |
|                     |             |         | 0 de 0 🛛 🗶 🗶 | > >I (+ |

Finalizada la carga de todos los datos, mediante click en "Siguiente" en la parte inferior de la pantalla avanzaremos al paso 5.

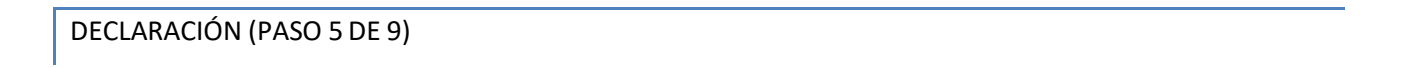

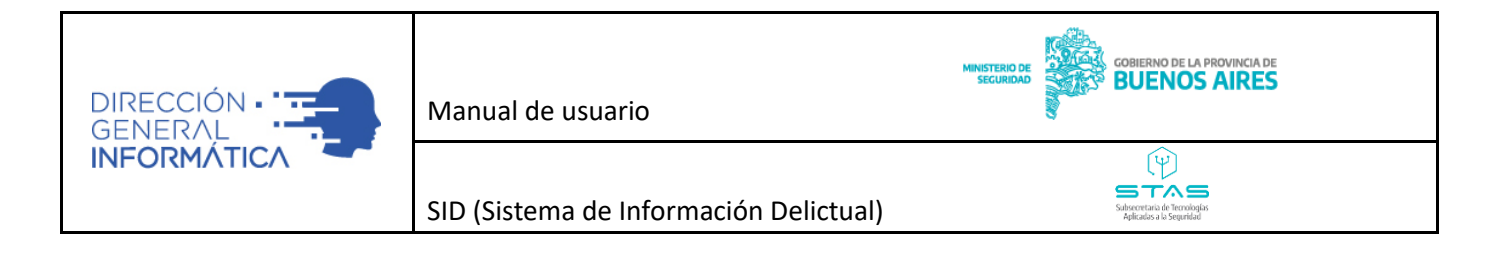

Contiene el relato de la declaración del acta, motivos por los cuales no fue posible tener testigos y una seria de afirmaciones/negaciones a realizar.

El usuario en esta sección tendrá la posibilidad de adjuntar múltiples archivos sobre el acta. Cada uno de ellos puede ser tipificado (con valores configurables), registrar el nombre e indicar observaciones del mismo. Se pueden adjuntar hasta 5 archivos de hasta 10 Mb.

| claración                                                                                                    |      |
|----------------------------------------------------------------------------------------------------|------|
| ielato *                                                                                                    |      |
|                                                                                                    |      |
|                                                                                                    |      |
|                                                                                                    |      |
|                                                                                                    | <br> |
| łotivo por el cual no hay testigos                                                                               |      |
|                                                                                                    |      |
|                                                                                                    |      |
|                                                                                                    |      |
|                                                                                                    |      |
|                                                                                                    |      |
| resunto hecho cometido mediando violencia de género (ley nacional n 26485)* 🚫 Sí 🚫 No                            |      |
| RESUNTO HECHO COMETIDO EN UN CONTEXTO DE VIOLENCIA FAMILIAR (LEY PROVINCIAL N 12569 Y MODIFICATORIAS)* 🚫 SI 🚫 No |      |
| RESUNTO HECHO DE VIOLENCIA INSTITUCIONAL* 🔿 Si 🔿 No                                                              |      |
|                                                                                                    |      |
|                                                                                                    |      |
| RESUNTO HECHO COMETIDO BAJO LA MODALIDAD DE "ENTRADERA"* O SI O NO                                               |      |

п

DATOS PROBATORIOS (PASO 6 DE 9)

|                                                                                                    | Manual de usuario                      | MINISTERIO DE<br>SECURIDAD                             |
|----------------------------------------------------------------------------------------------------|----------------------------------------|--------------------------------------------------------|
|                                                                                                    | SID (Sistema de Información Delictual) | Sedeventaria de Ternangala<br>Adreadora a la Segentida |
| Acta Paso 6 de 9 - Datos                                                                                        | Probatorios                            |                                                        |
| Adjuntos - Evidencias                                                                                           |                                        |                                                        |
| Tipo                                                                                                    | Adjunto Observaciones                  | Descargar Editar Eliminar Visualizar Archivo           |
|                                                                                                    |                                        |                                                        |
| Datos Probatorios                                                                                               |                                        | 0 de 0   < < > >                                       |
| Datos Probatorios<br>¿Aporta documentación en este acto?*                                                       | Documentación                          | 0 de 0  < < > >                                        |
| Datos Probatorios<br>¿Aporta documentación en este acto?*<br>) Si () No                                         | Documentación                          | 0 de 0   <b>&lt; &lt; &gt;</b> >                       |
| Datos Probatorios<br>;Aporta documentación en este acto?*<br>Si () No                                           | Documentación                          | 0 de 0  < < > >                                        |
| Datos Probatorios<br>¿Aporta documentación en este acto?*<br>Sí  No<br>¿Aporta efectos en este acto?*<br>Sí  No | Documentación<br>Efectos               | 0 de 0   < < > >                                       |
| Datos Probatorios<br>¿Aporta documentación en este acto?*<br>Sí  No<br>¿Aporta efectos en este acto?*<br>Sí  No | Documentación                          |                                                        |

## RESUMEN (PASO 7 DE 9)

El usuario en esta sección tendrá la posibilidad de visualizar un resumen de todos los datos registrados anteriormente a fin de constatar la veracidad de los mismos, antes de finalizar la carga del acta.

|                                                                               | Manual de usuario                                     | MINISTERIO DE<br>SECURIDAD     |
|-------------------------------------------------------------------------------|-------------------------------------------------------|--------------------------------|
| FORMÁTICA                                                                     | SID (Sistema de Información Delistual)                |                                |
|                                                                               | Sid (Sistema de Información Delictual)                | Aplicatos a la Seguridad       |
| Acta Paso 7 de 9 - Pesum                                                      | en                                                    |                                |
| Acta Paso 7 de 9 - Result                                                     |                                                       |                                |
| Acta N° AP00000037000                                                         | 00012022                                              |                                |
| Datos de Acta                                                                 |                                                       |                                |
| Fuente: 911                                                                   | Fecha en la que se realizó del acta: 04/01/2022 15:56 |                                |
| Legajo del agente responsable: 138807<br>Dependencia: SEC.INVESTIGACION Y SOF | Nombre y Apellido: OJEDA GERMAN ERNESTO<br>ORTE       | Jerarquía: COMISARIO/A (PROF.) |
| Personas Involucradas                                                         |                                                       |                                |
| Fecha y lugar del hecho                                                       |                                                       |                                |
| Fecha: Se desconoce<br>Dirección: CALLE 22 123 (esquina CALLE 35              | ) (LA PLATA - LA PLATA)                               |                                |
| Delito                                                                        |                                                       |                                |
| Hecho: Lesiones leves - Art.89                                                |                                                       |                                |
| Declaración                                                                   |                                                       |                                |
| Relato: relato PRESUNTO HECHO COMETIDO MEDIANDO VIOI                          | ENCIA DE GÉNERO (LEY NACIONAL N 26485): Si            |                                |

п

IMPRESIÓN (PASO 8 DE 9)

PRESUNTO HECHO DE VIOLENCIA INSTITUCIONAL: Si PRESUNTA PERSONA HERIDA CON ARMA DE FUEGO O ARMA BLANCA: Si

Último paso que dará la opción de imprimir el acta con formato.

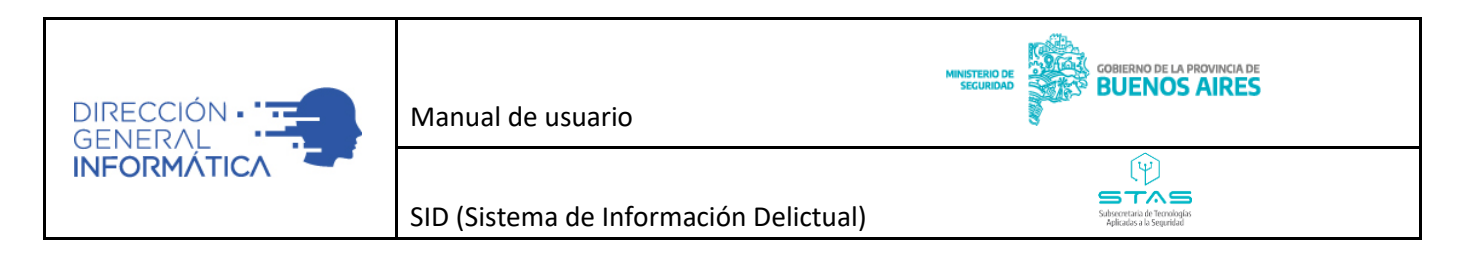

| AP0000003700000012022                                                                                                    | 1 / 5   - 80% +   🗄 🕎                                                                                                    | Ŧ                                                                                                    | ē                                      | :                                                            |
|----------------------------------------------------------------------------------------------------|----------------------------------------------------------------------------------------------------|----------------------------------------------------------------------------------------------------|----------------------------------------|--------------------------------------------------------------|
|                                                                                                    |                                                                                                    |                                                                                                    |                                        |                                                              |
| No Vin and Annual Annual Annua | N* de Acta de Procedimiento: AP00000037-0000001/2022                                                                                                    |                                                                                                    |                                        |                                                              |
|                                                                                                    | ACTA DE PROCEDIMIENTO                                                                                                    |                                                                                                    |                                        |                                                              |
| 1                                                                                                    | Paso 1 - Funcionarios intervinientes                                                                                                    |                                                                                                    |                                        |                                                              |
|                                                                                                    | Lugar, fecha y calificación legal                                                                                                    |                                                                                                    |                                        |                                                              |
|                                                                                                    | 911                                                                                                    |                                                                                                    |                                        |                                                              |
|                                                                                                    |                                                                                                    |                                                                                                    |                                        |                                                              |
| fe -                                                                                                    | Forkill DE LARGA DEL ACTA           Fecha: 11 febrero 2021         Hora: 13:02           Funcionario: VERON NOELIA         Jerarquía: OFL.INSPECTOR/A (CDO.)           Dependencia: CRIALA PLATA 3RA         Legajo: 2310 |                                                                                                    |                                        |                                                              |
|                                                                                                    | FUNCIONARIO INTERVINIENTES DEL ACTA                                                                                                    |                                                                                                    |                                        |                                                              |
| 2                                                                                                    | Funcionario URDA GERMAN ENNESTO Jerarguía: COMISARIO/A (PROF.)<br>Dependencia: SEC.INVESTIGACION Y SOPORTE Legajo: 138807                                                                                                 |                                                                                                    |                                        |                                                              |
|                                                                                                    | FECHA Y HORA DEL HECHO                                                                                                    |                                                                                                    |                                        |                                                              |
|                                                                                                    | Fecha de Inicio:         Hora de Inicio: 12:51           Fecha de finalización:         Hora de finalización: 12:51                                                                                                    |                                                                                                    |                                        |                                                              |
|                                                                                                    |                                                                                                    |                                                                                                    |                                        |                                                              |
|                                                                                                    | AP00000370000012022                                                                                                    | AP000000370000012022<br>1 / 5 - 80% + C<br>BUENOS AIRES<br>N° de Acta de Procedimiento: AP00000037-0000001/2022<br>N° de Acta de Procedimiento: AP00000037-0000001/2022<br>ACTA DE PROCEDIMIENTO<br>Paso 1- funcionarios intervinientes<br>Lagar fechar selfacación legal<br>PUNCIONARIO DE CARGA DEL ACTA<br>Pencionario: VERON NOELLA<br>1 1 fechar 11 febrero 2021<br>PUNCIONARIO DE CARGA DEL ACTA<br>Pencionario: VERON NOELLA<br>1 derarguá: OFLINSPECTOR/A (CDO.)<br>Legajo: 210<br>PUNCIONARIO INTERVINIENTES DEL ACTA<br>Puncionario: OUEDA GERMAN ERMESTO<br>Legajo: 210<br>PUNCIONARIO INTERVINIENTES DEL ACTA<br>Puncionario: OUEDA GERMAN ERMESTO<br>PUNCIONARIO INTERVINIENTES DEL ACTA<br>Puncionario: OUEDA GERMAN ERMESTO<br>Legajo: 21807<br>PUNCIONARIO INTERVINIENTES DEL ACTA<br>Puncionario: OUEDA GERMAN ERMESTO<br>Legajo: 218807<br>PUNCIONARIO INTERVINIENTES DEL ACTA<br>Pencionario: OUEDA GERMAN ERMESTO<br>Legajo: 218807<br>PUNCIONARIO INTERVINIENTES DEL ACTA<br>Pencionario: SUEDA GERMAN ERMESTO<br>Legajo: 218807<br>PUNCIONARIO INTERVINIENTES DEL ACTA<br>Puncionario: SUEDA GERMAN ERMESTO<br>Legajo: 218807<br>PUNCIONARIO INTERVINIENTES DEL ACTA<br>Puncionario: SUEDA GERMAN ERMESTO<br>Legajo: 218807<br>PUNCIONARIO INTERVINIENTES DEL ACTA<br>Puncionario: SUEDA GERMAN ERMESTO<br>Legajo: 218807<br>PUNCIONARIO INTERVINIENTES DEL ACTA<br>Puncionario: SUEDA GERMAN ERMESTO<br>Legajo: 218807<br>PUNCIONARIO INTERVINIENTES DEL ACTA<br>Puncionario: SUEDA GERMAN ERMESTO<br>Legajo: 218807<br>PUNCIONARIO INTERVINIENTES DEL ACTA<br>PUNCIONARIO INTERVINIENTES DEL ACTA | APPO00000370000012022  1 / 5 - 80% + C | APPO000003700000012022<br>1 / 5 - 80% + C<br>1 / 5 - 80% + C |

Finalizado este proceso haciendo click en "Guardar y Enviar", se pedirá la confirmación para enviar los datos al Ministerio Publico Fiscal a fin de realizar la correspondiente judicialización de la misma y guardarel acta.

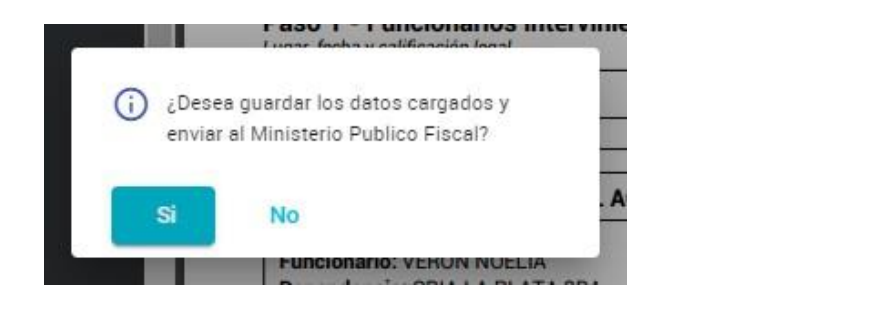

п

FORMULARIO DE PARTE PREVENTIVO (PASO 9 DE 9)

Una vez judicializada la acta, será posible crear e imprimir el formulario de parte preventivo. El mismo se puede crear presionando el botón "+" como se ve en la figura:

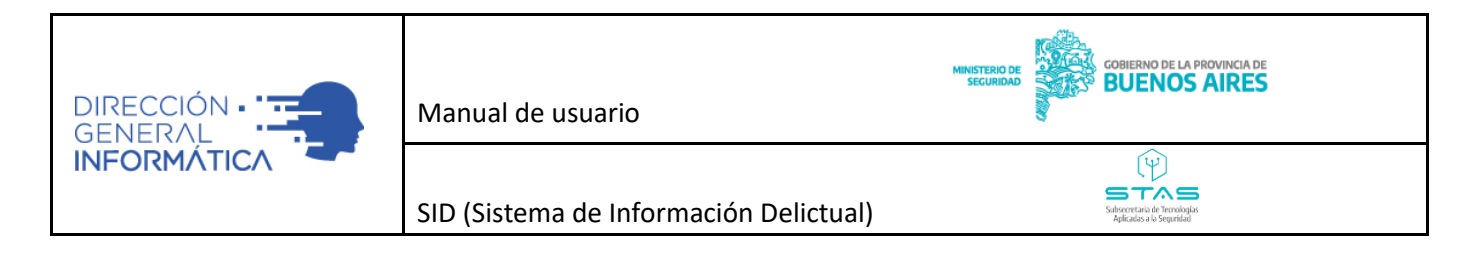

| - |                        |         |                                       |          |  |  |  |  |  |
|---|------------------------|---------|---------------------------------------|----------|--|--|--|--|--|
|   | Formularios            |         |                                       |          |  |  |  |  |  |
|   | Id <b>†</b> Tipo       | Detalle | Descargar Eliminar Editar Ver         |          |  |  |  |  |  |
|   | Sin datos para mostrar |         |                                       | <b>Л</b> |  |  |  |  |  |
|   |                        |         | 0 de 0 1 <b>&lt; &lt; &gt; &gt;</b> 1 | •        |  |  |  |  |  |

El sistema pedirá completar el Número de legajo de quien será el preventor judicial y un breve resumen de lo sucedido, lo que permitirá la generación del formulario. Los campos de Juzgado de Garantías y Unidad Funcional de defensa, Se completarán automáticamente ya que son obtenidos como resultado de la Judicialización de la denuncia en el paso previo.

| Formulario                  |                                                |                     |   |                                   |
|-----------------------------|------------------------------------------------|---------------------|---|-----------------------------------|
| Formulario Parte Preventivo |                                                |                     |   |                                   |
| Juzgado de Garantías Nº*    | Unidad Funcional de Defensa N <sup>ue</sup>    |                     |   |                                   |
| N° 4                        | Unidad Funcional de Defensa nº 1 del Departame | Preventor judicial* | * |                                   |
|                             |                                                | Ingreoe Nro Legajo  |   |                                   |
| Resumen*                    |                                                |                     |   | 10                                |
|                             |                                                |                     |   |                                   |
|                             |                                                |                     |   |                                   |
|                             |                                                |                     |   | 🗙 Cancelar 🗸 🗸 Guardar Formulario |

Finalizada la carga de los datos, presionando el botón "Guardar Formulario" se generará el parte preventivo. El cual se podrá visualizar haciendo click en el botón "Ver" que se muestra en la siguiente captura

## Denuncia Paso 9 de 9 - Formulario

Asta Dasa O da O . Esmandaria

| ormulari | os                          |                                                                                                    |           |            |    |   |   |   |
|----------|-----------------------------|----------------------------------------------------------------------------------------------------|-----------|------------|----|---|---|---|
| Id 🛧     | Tipo                        | Detalle                                                                                                    | Descargar | Ver        |    |   |   |   |
| 87       | Formulario Parte Preventivo | Juzgado de Garantías N°: N° 4<br>Unidad Funcional de Defensa N°: UFD N° 6<br>Preventor judicial: VIOLINI LEONARDO MARTIN<br>Resumen: rdghvakfdhbhzfdñbhhzdfbzdnb -lzfdnb-lk | ۵         | ۲          |    |   |   |   |
|          |                             |                                                                                                    |           | 1 - 1 de 1 | ۱< | < | > | 1 |

n

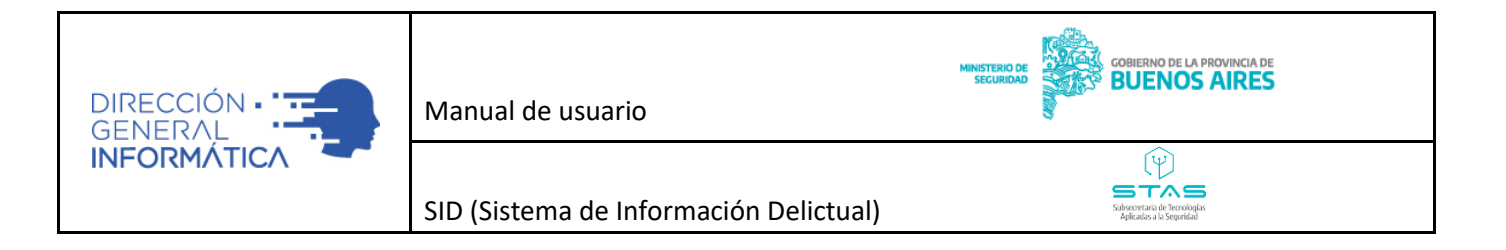

Al hacer click sobre el Ojo podrá visualizarse el formulario y desde allí podrá descargarse o imprimir el mismo de acuerdo a la necesidad del usuario.

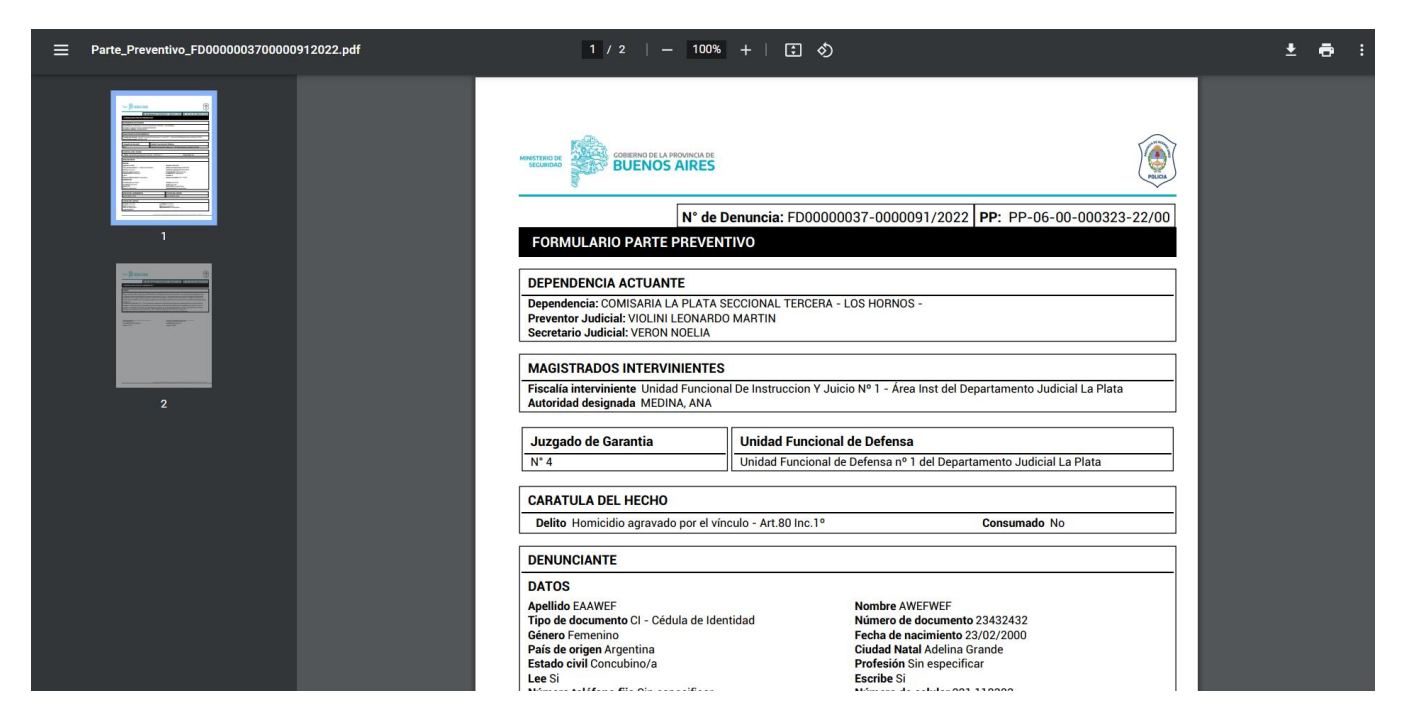

п

Para volver al panel Inicial hacer click en la flecha en el ángulo superior izquierdo

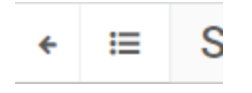

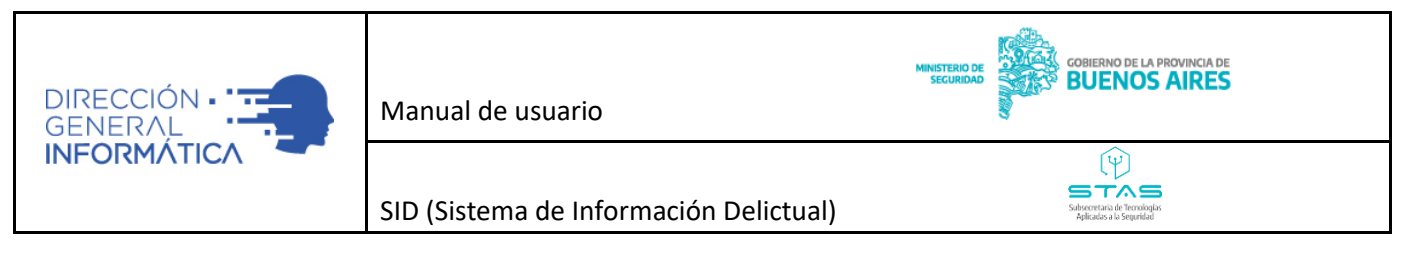

#### CARGA DE DENUNCIA OFFLINE

El usuario posee una opción, en casos excepcionales, de realizar una carga de denuncia de manera offline. Esto significa que el funcionario policial completo una denuncia en el formulario papel disponible, para casos en que no se posea sistema activo (corte de luz, sin internet, etc.), que luego debe ser ingresada alsistema por medio de un código único dado a cada dependencia (sticker). El denunciante se retira con unduplicado de la denuncia y el número de tickets, pudiendo hacer el seguimiento de la misma cuando el operador policial la haya cargado y obtener desde la página de ministerio (www.mseg.gba.gov.ar o https://seguridad.gba.gob.ar/#!/seguimiento ) los datos judiciales otorgados sin necesidad de volver a ladependencia policial para obtenerlos y así poder hacer seguimiento de la denuncia en la fiscalía correspondiente.

En este caso el paso 1 de la denuncia se diferencia en el ingreso del número de tickets para llevar el control del mismo.

| Denuncia Paso 1 de 10 - Datos de la denuncia       |                                                         |               |  |  |  |  |
|----------------------------------------------------|---------------------------------------------------------|---------------|--|--|--|--|
| Datos de la denuncia                               |                                                         |               |  |  |  |  |
| Código del sticker del formulario de la denuncia * | Fecha en la que se realizo la demuncia *<br>dd/mm/aaaa: | -             |  |  |  |  |
| Legajo del agente responsable                      | egajo del agente responsable                            |               |  |  |  |  |
| Nombre y Apellido *                                | Jerarquia *                                             | Dependencia * |  |  |  |  |

#### Para cerrar el sistema deberán ir a

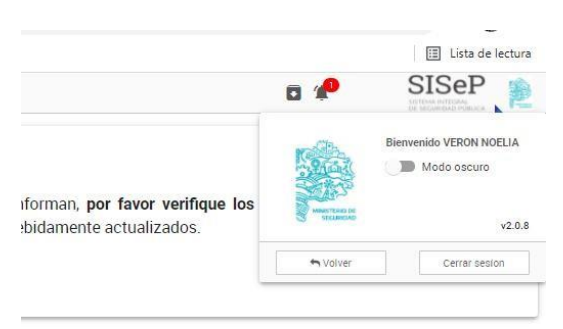

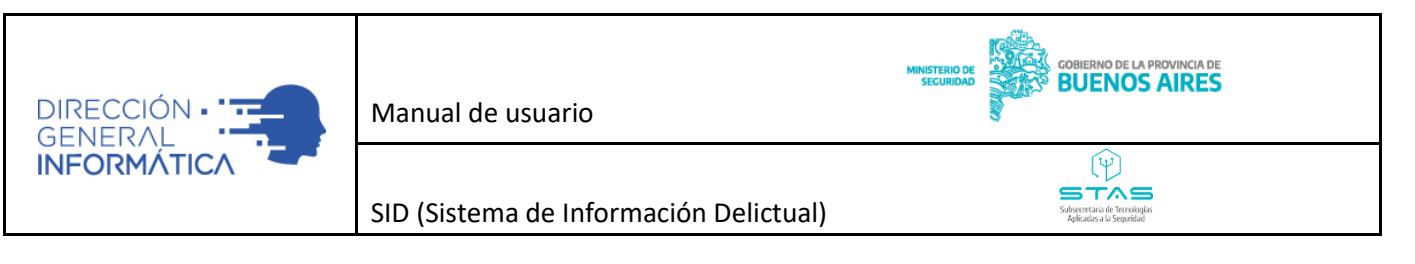

## TIPS IMPORTANTES

- Es IMPORTANTISIMO que al momento de cargar cualquier domicilio (sea el domicilio del denunciante/lugares del hecho) sea correctamente localizado a fin que las coordenadas que se guarden de la ubicación sean en el lugar correcto.
- Siempre que aparezca el logo rojo significa que en ese paso aún hay campos obligatorios que no

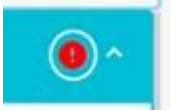

fueron completado.

- Los datos de las personas involucradas en el hecho deben estar cargadas en el paso de PERSONAS INVOLUCRADAS, de forma desagregadas más allá de identificarlas en el relato del hecho.
- Para las VICTIMAS se deberá completar el mail, a fin que las áreas de Atención a la Victima del MPF se pueda contactar en forma directa a fin de que lo asista el Área de Atención a la Victima.
- Para los hechos "AVERIGUACIÓN DE PARADERO", los datos del causante (de la persona desaparecida) deberán cargarse en el rol VÍCTIMA, incluir foto de la víctima como archivo adjunto.
- Si para los hechos "AVERIGUACIÓN DE PARADERO", se utilizó un formulario ajeno a este sistema, deberá consignar en el relato del hecho dicho contenido.
- Importante: tenga en cuenta que si el campo DENUNCIADO queda vació, la causa irá indefectiblemente a AUTORES IGNORADOS. Como consecuencia si conoce los datos del DENUNCIADO/S, deberá indefectiblemente completar el campo.
- Se agregó en el campo PROFESION, la opción Personal Policía de Buenos Aires. Utilizar esta opción para empleados de la institución.
- Recordar que las denuncias NO podrán permanecer es estado ABIERTO por más de 72 hs, pasado el mismo el sistema automáticamente pasara a estado ANULADO, en caso de necesitarse deberá volverse a cargar la denuncia.
- Se deberá cargar el delito de mayor gravedad en primera instancia, ya que se utilizará para calificar el evento.
- Cuando hubiere más de un delito la carga comenzará por el más grave.
- Paso 5 Declaración. Las preguntas de PRESUNTOS determinan la UFI a asignar en razón de las temáticas. Es de suma importancia consignar criteriosamente.

n

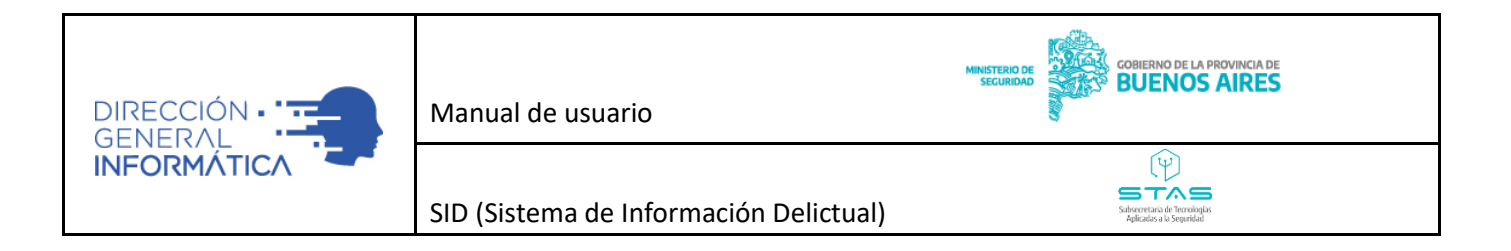

- Deberá prestar la debida atención al momento de geolocalizar los domicilios. Verifique en el mapa el lugar correcto.
- Podrá visualizar los archivos adjuntos a través de la siguiente ruta: denuncias, datos probatorios, visualizar.
- Cuando el aprehendido, denunciado, prófugo o sospechoso sea un menor de 18 años (¿es menor de 18 años? SI-NO) deberá quedar consignado para que el sistema lo derive al Fuero de Responsabilidad Penal Juvenil.

Ministerio de Seguridad de la Provincia de Buenos Aires, Dirección General de Informática, área de Atención a usuarios.

п

Avenida 51 y calle 2 – Tel. 0221-423.1750 internos 73311/12 - La Plata – Buenos Aires – Argentina C.P. 1900 Mail de consulta atencionausuarios@informatica.mseg.gba.gov.ar.